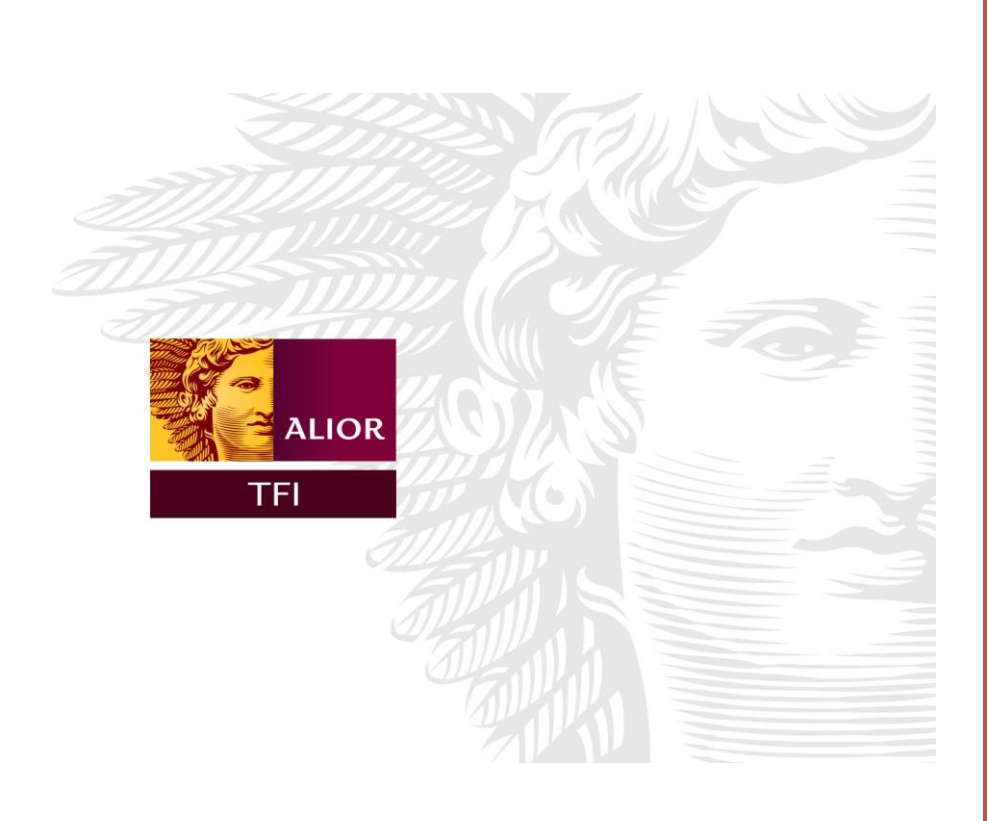

# Instrukcja obsługi Alior TFI Online

www.online.aliortfi.com

Alior Towarzystwo Funduszy Inwestycyjnych S.A., ul. Łopuszańska 38D, T: +48 22 463 8888, F: +48 22 463 8889, E: biuro@aliortfi.com, W: www.aliortfi.com

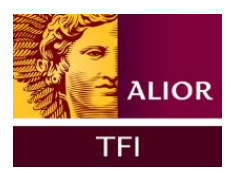

# Spis treści

| Wprowadzenie                                                  |    | 2  |
|---------------------------------------------------------------|----|----|
| Rejestracja w Alior TFI Online                                |    | 3  |
| Rejestracja uczestnika indywidualnego poprzez Blue Media      | 3  |    |
| Rejestracja uczestnika indywidualnego                         | 7  |    |
| Logowanie                                                     |    | 9  |
| Mechanizm logowania                                           | 9  |    |
| Mechanizm odzyskiwania hasła                                  | 9  |    |
| Nawigacja                                                     |    | 10 |
| "Portfel" – podgląd stanu inwestycji                          | 10 |    |
| "Produkty" – dostępne produkty oparte o fundusze inwestycyjne | 11 |    |
| "Historia transakcji" – podgląd historii inwestycji           | 12 |    |
| "Profil"                                                      |    | 13 |
| Dyspozycje                                                    |    | 18 |
| Zakup jednostek uczestnictwa                                  |    | 24 |
| Koszyk                                                        | 24 |    |
| Finalizacja transakcji                                        | 26 |    |
| Opłata zlecenia                                               | 30 |    |
| Zamiana jednostek uczestnictwa                                |    | 31 |
| Sprzedaż jednostek uczestnictwa                               |    | 32 |
| Moduł dodatkowy – IKE/IKZE                                    |    | 33 |
| Historia wpłat                                                |    |    |

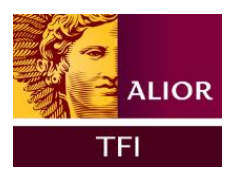

#### Wprowadzenie

#### Kontekst

Alior TFI Online jest aplikacją służącą samodzielnej obsłudze uczestników funduszy inwestycyjnych dedykowaną dystrybutorom i towarzystwom funduszy inwestycyjnych.

Alior TFI Online jest aplikacją dostępną za pośrednictwem przeglądarki internetowej służącą przede wszystkim samodzielnej obsłudze Klientów/uczestników funduszy inwestycyjnych. Serwis pozwala zarejestrowanemu uczestnikowi na działanie w trzech obszarach:

- informacyjnym dostarcza informacji nt. aktualnego stanu aktywów Klienta oraz jego danych
- inwestycyjnym pozwala na składanie zleceń i dyspozycji dot. zainwestowanych środków i danych uczestnika
- aktualizacyjnym pozwala na aktualizację części danych uczestnika, np. adresu korespondencyjnego etc.

#### Architektura informacji

Pod kątem dostępności danych serwis został zaprojektowany zgodnie z najnowszymi standardami architektury informacji oraz user experience (UX). Szczególny nacisk położono na przejrzystość serwisu, aby nawet początkujący Użytkownik z minimalną wiedzą nt. funduszy inwestycyjnych poradził sobie z jego obsługą. Każdy proces został zbudowany tak, aby na jego początkowym etapie zbierać od Użytkownika jedynie minimalne informacje nt. czynności, jaką zamierza wykonać. Ma to zachęcić go i skłonić do korzystania z funkcjonalności serwisu. Dopiero na dalszych krokach, gdy Użytkownik osiągnie podstawowy cel danej czynności, gromadzone są pozostałe informacje wymagane prawem. Jest to widoczne we wszystkich procesach – od procesu rejestracji po procesy związane ze składaniem zleceń czy dyspozycji.

Aby serwis był jak najbardziej przejrzysty oraz nie posiadał zbyt głęboko zagnieżdżonych stron, do których trudno byłoby dotrzeć, każda strona została podzielona na trzy części:

• Nagłówek – górna część każdej strony serwisu zawierająca nawigację, koszyk zakupowy, informacje nt. zalogowanego Użytkownika, czas pozostały do wygaśnięcia sesji oraz opcję wylogowania z serwisu.

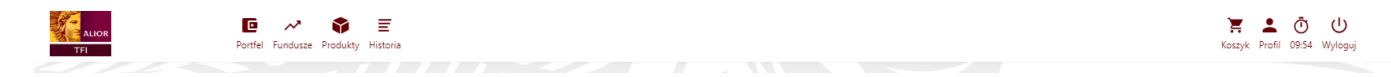

• Część informacyjna/inwestycyjna – główna część każdej strony zawierająca dominujący blok informacyjny/inwestycyjny oraz prawy lub lewy panel oferujący dodatkowe opcje, funkcjonalności lub filtry – w zależności od strony.

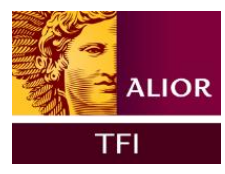

| TFI Portfel Fundusze Produkty Historia                                                                           | Koszyk Profil 09:51 Wyloguj                             |
|----------------------------------------------------------------------------------------------------|---------------------------------------------------------|
| Portfel                                                                                                    |                                                         |
| Nie posiadasz jeszcze funduszy.<br>W tym miejscu pojawią się szczegółowe informacje dotyczące Twojej inwestycji. | Fundusze o najwyższej stopie zwrotu                     |
| Wybierz przycisk "Zacznij inwestować" znajdujący się poniżej i przejdź do procesu zakupu jednostek uczestnictwa. | <sub>Ryzyka:</sub> §<br>Alior Akcji kat.A               |
|                                                                                                    | Klasa: Fundusze Akcji Polskich<br>Stopa zwrotu: 1M      |
|                                                                                                    | Zacznij inwestować<br>7,19%<br>¥ KUP                    |
|                                                                                                    | Ryzyko: ق<br>Alior Globalny Nowych Technologii<br>kat.A |
|                                                                                                    | Klasa: Fundusze Akcji Zagranicznych<br>Stopa zwrotu: 1M |
|                                                                                                    | 3,50%<br>X KUP                                          |

• Stopka – dolna część każdej strony ponownie składająca się z elementów menu, najczęściej zadawanych pytań oraz danych kontaktowych dystrybutora.

| Przejdź do:                                                        |                                                                                                    | Kontakt: |
|--------------------------------------------------------------------|----------------------------------------------------------------------------------------------------|----------|
| E Portfel ≁ Fundusze ● Produkty ≡ Historia 〒 Koszyk ≗ Profil ● FAQ | BAlior Towarzystwo Funduszy Inwestycyjnych SA.<br>@ 02-232 Warszawa, uł. topuszańska 38D<br>biuro@aliortfi.com<br>↓+48 22 338 91 85 |          |

# Rejestracja w Alior TFI Online

#### Wstęp

Platforma Alior TFI Online pozwala na samodzielną rejestrację Klienta indywidualnego. Cały proces realizowany jest on-line, bez konieczności udawania się do punktu obsługi oraz drukowania dokumentów. Identyfikacja wraz z autoryzacją dostępu odbywa się poprzez przelew w Blue Media (weryfikacja danych zawartych w szczegółach przelewu z danymi podanymi przez Klienta w procesie rejestracji).

Kto może się zarejestrować?

Rejestracja dostępna jest zarówno dla osób fizycznych, którzy posiadają nr PESEL,. W sytuacji kiedy klient indywidualny nie posiada numeru PESEL, może w celu rejestracji skorzystać z formularza papierowego – szczegóły dostępne w Regulaminie.

# Rejestracja uczestnika indywidualnego poprzez Blue Media

Proces dotyczy użytkowników indywidualnych posiadających uczestnictwo u dystrybutora Alior TFI Online oraz nie posiadają konta w Alior TFI Online. Użytkownik weryfikuje swoją tożsamość za pomocą przelewu 1zł. W tym celu na pierwszym etapie uzupełniane są tylko podstawowe dane i informacje wymagane do procesu weryfikacji w Blue Media. Pozostałe dane wymagane w Alior TFI Online do złożenia prawidłowo dyspozycji lub zlecenia użytkownik wprowadza po pozytywnej weryfikacji przelewem 1zł. Niezależnie od wyniku weryfikacji przelew jest każdorazowo zwracany na rachunek z którego został przesłany.

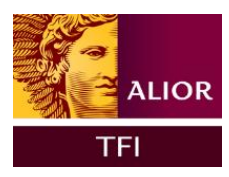

UWAGA! Dane Użytkownika zawarte w formularzu Umowy powinny być zgodne z danymi posiadanymi przez Fundusze. W razie rozbieżności – pełny dostęp do funkcjonalności Alior TFI Online możliwy będzie po wyjaśnieniu tych rozbieżności z Agentem Transferowym.

Proces rejestracji składa się z następujących kroków:

Krok 1: Podanie podstawowych danych osobowych do rejestracji.

|                                                  | ALIGN<br>TT                                           |  |
|--------------------------------------------------|-------------------------------------------------------|--|
| Rejestracja                                      |                                                       |  |
| Zarejestruj się                                  | * - pos vymagne                                       |  |
| Imię                                             | To only let summary                                   |  |
| Nazwisko*                                        |                                                       |  |
| PESEL                                            |                                                       |  |
| Status rezydencji podatkowej*                    | -Wybierz-                                             |  |
| E-mail*                                          |                                                       |  |
| Numer telefonu*                                  | 445        Sologisti mysigare                         |  |
| Login*                                           | Tope jest wymagne                                     |  |
| Hasto* ⑦                                         | To poly.tit symaphe                                   |  |
| Powtórz hasło* 🗇                                 |                                                       |  |
| Oświadczam, iż zapoznałem się i akceptuję Regula | To pole jest symagane                                 |  |
|                                                  | Ne jestem robotem skotetime<br>recording<br>recording |  |
|                                                  |                                                       |  |

W przypadku braku numeru pesel użytkownik może zamiennie podać datę urodzenia oraz serię i numer paszportu. Ten rodzaj dokumentu ustawiony jest z automatu w polu Typ dokumentu tożsamości bez możliwości zmiany.

Krok 2: Weryfikacja uczestnictwa zgodnie z podanymi danymi.

W kolejnym kroku następuje weryfikacja czy istnieje uczestnictwo zgodne z podanymi danymi. Jeżeli istnieje to system przechodzi do kolejnego kroku rejestracji.

Jeżeli brak uczestnictwa zgodnie z podanymi danymi wówczas system wyświetli komunikat o treści: Rejestracja niemożliwa. Skontaktuj się z pracodawcą.

W przypadku, gdy użytkownik posiada już konto Alior TFI Online, aplikacja wyśle: SMS "Wykryliśmy próbę rejestracji do Alior TFI Online z wykorzystaniem Twojego numeru PESEL. Szczegóły otrzymasz na adres e-mail zarejestrowany w Alior TFI Online." Dodatkowo w systemie wyświetli się "Rejestracja niemożliwa. Szczegółowe informacje otrzymasz w wiadomości sms/e-mail"

Istotne jest z punktu widzenia użytkownika, iż w sytuacji kiedy nie posiada on konta, użytkownik ma maksymalnie 3 próby weryfikacji przez 24h.

Krok 3: Wprowadzenie danych kontaktowych i wybór banku.

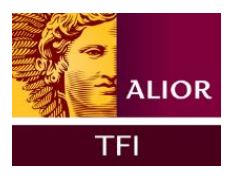

| E-mail*<br>Numer telefonu* | +48 •          |                   |                                              |                            |                           |             |                    |                              |                        |            |
|----------------------------|----------------|-------------------|----------------------------------------------|----------------------------|---------------------------|-------------|--------------------|------------------------------|------------------------|------------|
|                            | ALIOR          | ONLINE            | D<br>USLIGI BANKOWE<br>databases and Net Set | Deutsche Bank              | BGZ BNP PARIBAS<br>PLIMET | Contrast -  | PBSbonk            | R-Przelew<br>Industal Valuat | PAY WAY<br>Toyota Bank | Ret-bank   |
|                            | GET IN BANK    | płacę z<br>Orange | C Pocztowy 24                                | plus¢bank                  | nest                      | NEO RANK    | mBank<br>mTRANSFER | ING                          | Sank Pekao             | Przelew 24 |
|                            | ()<br>Inteligo | VOLESWAGEN BANK   | Millennium                                   | Man konto<br>w ingen banku | PLAC Z 195                | Bank Polski |                    |                              |                        |            |

Po prawidłowym uzupełnieniu pól: e-mail i telefon, użytkownik wybiera bank i przechodzi do logowania w banku. Następnie realizuje przelew za 1zł Blue Media oraz wraca do aplikacji Alior TFI Online.

Krok 4: Weryfikacja danych z przelewu z danymi uczestnictwa.

Użytkownik po wykonani kroku 4 wrócił do aplikacji. W aplikacji wyświetla się komunikat "Proszę czekać.. trwa weryfikacja."

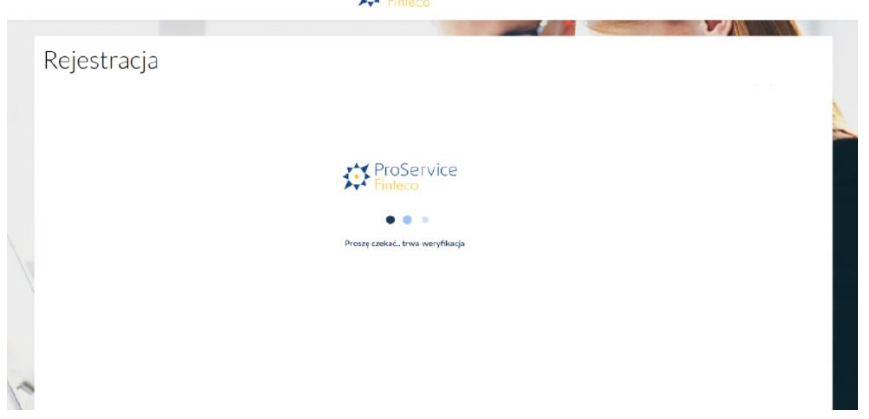

System weryfikuje dane z przelewu z danymi z uczestnictwa użytkownika. Weryfikacji podlegają następujące dane: o Imię o Nazwisko o Ulica o Numer domu o Numer lokalu o Kod pocztowy o Miasto Krok 5: Autoryzacja pozytywna – uzupełnienie danych osobowych oraz loginu i hasła.

Po uzyskaniu pozytywnej autoryzacji użytkownik zostaje przekierowany do ekranu w aplikacji gdzie uzupełnia pozostałe informacje:

- Dane osobowe
- Login (automatycznie podstawiany jest e-mail z możliwością edycji)
- Hasło

Po poprawnym uzupełnieniu danych użytkownik może przejść dalej do autoryzacji kodem SMS w celu dokończenia procesu rejestracji konta. Po pozytywnej autoryzacji kodem sms użytkownik zostaje zalogowany do aplikacji.

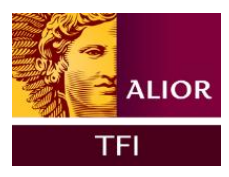

| ALIOR                                        | Portfel Funduzze Produkty Historia |                         |                       | Koszyk Profil 09:52 Wyłoguj |
|----------------------------------------------|------------------------------------|-------------------------|-----------------------|-----------------------------|
| Dane o                                       | sobowe                             |                         |                       |                             |
| Konto uży<br>Ustawienia kont<br>Dane osobowe | kownika                            | Dane podstawowe         |                       | * - pola wymagane           |
| Dane kontaktov                               | e                                  | Drugie imię             | 211                   |                             |
| Adres korespon                               | dencyjny                           | Nazwisko*               |                       |                             |
| Rachunki banko                               | we                                 |                         | To pole jest wymagane |                             |
| Historia zdarzeń                             |                                    | Rodzaj osoby fizycznej* | Wybierz               | ~                           |
| Ankieta adekwa                               | tności                             | Kraj urodzenia*         | Wybierz               | ~                           |
| Zgody i oświade                              | zenia d                            | Obywatelstwo*           | POLSKA                | ~                           |

Poza autoryzacją pozytywną użytkownik może spotkać się w przypadku tej rejestracji jeszcze z dwoma scenariuszami:

• Autoryzacja negatywna

Użytkownikowi zostaje wyświetlony komunikat informujący o negatywnej autoryzacji o treści:

Weryfikacja twoich danych nie powiodła się. Sprawdź, czy dane banku są takie same, jak te, które podałeś pracodawcy.

Aplikacja Alior TFI Online. Użytkownik nie może uzupełnić danych i przejść dalej w formularzu.

Komunikat: Indywidualny per dystrybutor.

• Przekroczony czas autoryzacji (time\_out)

Użytkownikowi zostaje wyświetlony komunikat informujący o przekroczeniu czasu na autoryzacje oraz instrukcja jak dokończyć rejestrację konta. Treść komunikatu:

Proces weryfikacji jeszcze się nie zakończył.

Maksymalny czas oczekiwania na weryfikację wynosi 7 dni kalendarzowych.

O wyniku weryfikacji, pozytywnym bądź negatywnym, poinformujemy Cię w odrębnej wiadomości e-mail.

W przypadku weryfikacji pozytywnej będzie możliwość dokończenia procesu rejestracji.

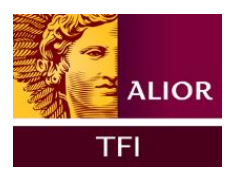

# Rejestracja uczestnika instytucjonalnego

Proces dotyczy użytkowników instytucjonalnych posiadających uczestnictwo u dystrybutora Alior TFI Online oraz nie posiadających konta w Alior TFI Online. Należy wybrać opcję rejestracji użytkownika instytucjonalnego z poziomu panelu rejestracji.

| Nie | e masz jeszcze konta?                                                                                |  |
|-----|----------------------------------------------------------------------------------------------------|--|
|     | +<br>Jeśli nie masz jeszcze konta do platformy dystrybucyjnej,<br>dowiedz się wiecej lub załóż konto |  |
|     | Zarejestruj się                                                                                      |  |
|     | Zarejestruj się z Blue Media<br>Rejestracja użytkownika instytucjonalnego                            |  |
|     |                                                                                                    |  |

Następnie uzupełnić wszelkie dane instytucji wraz z danymi upoważnionych reprezentantów.

|                                       | ALIOR<br>TFI |  |
|---------------------------------------|--------------|--|
|                                       |              |  |
| ZRejestracja                          |              |  |
| Dane instytucji                       |              |  |
| Nazwa instytucji*                     |              |  |
| Forma organizacji*                    | Wybierz      |  |
| Imię i nazwisko osoby kontaktowej*    |              |  |
| REGON*                                |              |  |
| NIP                                   |              |  |
| Państwo rejestracji*                  | Wybierz      |  |
| Nazwa właściwego rejestru*            |              |  |
| Numer w rejestrze*                    |              |  |
| Data rejestracji*                     | dd.mm.rrr    |  |
| Numer rejestru sądowego               |              |  |
| Kraj*                                 | Wybierz      |  |
| Rezydent Polski do celów podatkowych* | Wybierz      |  |

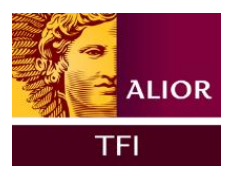

#### Reprezentanci

| Nowy reprezentant                                  |              | Î                          |
|----------------------------------------------------|--------------|----------------------------|
| ane podstawowe                                     |              |                            |
| lmię*                                              |              | * - pola wymagane          |
| Drugie imię                                        |              |                            |
| Nazwisko*                                          |              |                            |
| Rodzaj osoby fizycznej*                            | Wybierz      | ~<br>~                     |
| Kraj urodzenia*                                    | Wybierz      | ~                          |
| Obywatelstwo*                                      | Wybierz      | ~                          |
| PESEL                                              |              |                            |
| Płeć*                                              | Wybierz      | ~                          |
| Data urodzenia*                                    | dd.mm.rrrr   | F                          |
|                                                    |              |                            |
| okument tozsamosci                                 |              | * - pola wymagane          |
| Typ dokumentu tożsamości*                          | Wybierz      | ~                          |
| Kraj wydania*                                      | Wybierz      | ~                          |
| Seria i numer dokumentu*                           |              |                            |
|                                                    |              | Dodaj kolejnego reprezent: |
| hunki bankowe                                      |              |                            |
| zany rachunek zostanie wykorzystany do weryfikacji | woich danych |                            |
| Nr konta w polskim banku*                          |              |                            |

| Nr konta w polskim banku*                          |                |  |
|----------------------------------------------------|----------------|--|
| Kraj banku                                         | POLSKA         |  |
| Waluta                                             | PLN            |  |
| SWIFT kod                                          |                |  |
| Oświadczam. iż zapoznałem się i akceptuję Regularr | Dodaj rachunek |  |

Na pierwszym etapie uzupełniane są tylko podstawowe dane i informacje wymagane do procesu założenia konta Pozostałe dane wymagane w Alior TFI Online do złożenia prawidłowo dyspozycji rejestracji wprowadza się po pozytywnej weryfikacji Klienta w procesie rejestracji.

UWAGA! Dane Użytkownika zawarte w formularzu Umowy powinny być zgodne z danymi posiadanymi przez Fundusze. W razie rozbieżności – pełny dostęp do funkcjonalności Alior TFI Online możliwy będzie po wyjaśnieniu tych rozbieżności z Agentem Transferowym.

Proces rejestracji składa się z następujących kroków:

Krok 1. Formularz Umowy wysyłany jest do Użytkownika na wskazany adres e-mail. Użytkownik zobowiązany jest podpisać dwa egzemplarze Umowy w obecności przedstawiciela wybranego Dystrybutora. Przy podpisywaniu formularzy Umowy osoba lub osoby reprezentujące Instytucję, przedstawiają przedstawicielowi Dystrybutora swoje dokumenty tożsamości oraz odpis z właściwego rejestru Instytucji, stosowne dokumenty potwierdzające uprawnienie osób fizycznych podpisujących formularz Umowy do reprezentowania tej Instytucji oraz dokumenty tożsamości osób podpisujących formularz.

Krok 2. Po otrzymaniu podpisanego przez reprezentantów formularza Umowy, przedstawiciel Dystrybutora podpisuje go w imieniu Towarzystwa i zwraca Klientowi jeden egzemplarz Umowy.

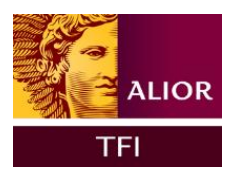

Krok 3. Dostęp do Alior TFI Online jest aktywowany po stwierdzeniu kompletności i prawidłowości formularza Umowy oraz przedstawianych dokumentów. Login dla reprezentantów jest nadawany i wysyłany w mailu wraz z linkiem do ustawienia hasła.

Do czasu aktywacji Usługi, co następuje po dokonaniu przelewu i realizacji pierwszej Dyspozycji nabycia, pełna funkcjonalność Alior TFI Online pozostaje dla Użytkownika zablokowana.

#### Logowanie

Mechanizm logowania

#### Wstęp

Logowanie do serwisu jest możliwe dla wszystkich Użytkowników, którzy ukończyli z sukcesem proces rejestracji. Zgodnie z tym, co zostało wskazane wyżej, rejestracja w serwisie nie jest równoznaczna ze staniem się uczestnikiem funduszu. Dane dostępowe do serwisu (login i hasło) definiuje sam Użytkownik na formularzu rejestracyjnym, a następnie ma możliwość ich zmiany po zalogowaniu do serwisu. Pierwsze logowanie jest efektem prawidłowego ukończenia procesu rejestracji. Kolejne odbywają się z wykorzystaniem dedykowanego do tego celu formularza.

| TFI                                                 |                                                                |
|-----------------------------------------------------|----------------------------------------------------------------|
| Panel logowania                                     | Nie masz jeszcze konta?                                        |
| Login                                               | +<br>Jeśli nie masz jeszcze konta do platformy dystrybucyjnej, |
| lo pole jest wymagane<br>Nie pamiętam loginu        | dowiedz się więcej lub załóż konto.<br>Zarejestruj się         |
| Hasko                                               | Zarejestruj się z Blue Media                                   |
| To pole jest wymagane<br>Nie pamiętam hasła Załoguj | kejestracja uzytkownika instytucjonalnego                      |
|                                                     |                                                                |
| Zanim się zalogujesz.                               |                                                                |

Użytkownik loguje się do aplikacji Alior TFI Online podając login i hasło. Weryfikowane jest istnienie konta oraz zgodność tych dwóch danych ze sobą. W przypadku podania prawidłowych danych Użytkownik logowany jest do aplikacji Alior TFI Online. W przypadku trzykrotnego wskazania nieprawidłowego hasła dla wskazanego loginu, dostęp do konta jest blokowany. Celem jego odblokowania należy skorzystać z mechanizmu "Nie pamiętam hasła".

Mechanizm odzyskiwania hasła

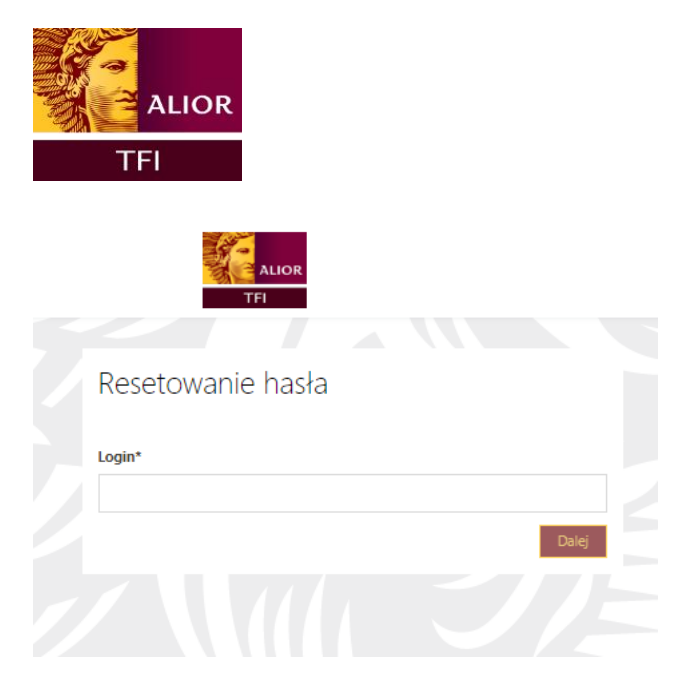

Aby odblokować konto zablokowane w efekcie trzykrotnego podania błędnego hasła lub odzyskać hasło w efekcie jego utraty/zapomnienia, należy skorzystać z sekcji "Nie pamiętam hasła". Użytkownik w formularzu odzyskiwania powinien podać login do konta, co spowoduje wysłanie na połączony z nim adres e-mail wiadomości z linkiem do zdefiniowania nowego hasła.

# Nawigacja

"Portfel" – podgląd stanu inwestycji

Ekran portfela jest ekranem wyświetlanym zaraz po zalogowaniu do platformy Alior TFI Online.

Dostęp do ekranu portfela dostępny jest z górnego paska nawigacji oraz ze stopki po wybraniu ikony "Portfel".

W przypadku braku uczestnictwa po zalogowaniu użytkownika - przed prawidłowym przetworzeniem zlecenia pierwszego nabycia ekran wygląda jak poniżej i przedstawia informację marketingową definiowaną z poziomu panelu CMS:

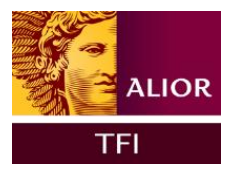

| ALIOR<br>TFI Portfel Fundusze Produkty Historia                                                                  | Koszyk Profil 09:51 Wylog                               |
|----------------------------------------------------------------------------------------------------|---------------------------------------------------------|
| Portfel                                                                                                    |                                                         |
| Nie posiadasz jeszcze funduszy.<br>W tym mielscu polawia sie szczegołowe informacje dotyczące Twojej inwestycji. | Fundusze o najwyższej stopie<br>zwrotu                  |
| Wybierz przycisk "Zacznij inwestować" znajdujący się ponizej i przejdź do procesu zakupu jednostek uczestnictwa. | <sub>Ryzyko:</sub> §<br>Alior Akcij kat.A               |
|                                                                                                    | Klasa: Fundusze Akcji Polskich<br>Stopa zwrotu: 1M      |
|                                                                                                    | Zacznij inwestować 7,19%                                |
|                                                                                                    | Ryzyka: S<br>Alior Globalny Nowych Technologii<br>kat A |
|                                                                                                    | Klasa: Fundusze Akcji Zagranicznych<br>Stopa zwrotu: 1M |
|                                                                                                    | 3,50%                                                   |

Widok portfela podzielony zawiera elementy:

• Wartość aktywów – całkowita wartość zainwestowanych środków w produktach widocznych w tabeli pod diagramami kołowymi.

Diagramy kołowe:

• Struktura portfela wg klasy – prezentacja aktywów uczestnika w podziale procentowym na klasy/typy funduszy (np. pieniężne, mieszane, akcyjne etc.). Klasy funduszy przypisywane z poziomu panelu CMS.

• Struktura portfela wg ryzyka - prezentacja aktywów w podziale procentowym ze względu na poziomy ryzyka przypisane do funduszy (np. niskie, średnie etc.). Poziomy ryzyka funduszy przypisywane z poziomu panelu CMS.

"Produkty" - dostępne produkty oparte o fundusze inwestycyjne

Strona przedstawiająca produkty oferowane przez dystrybutora oparte o fundusze inwestycyjne, której widoczność jest uzależniona od ich dostępności w serwisie.

Na chwilę obecną ta zakładka górnego paska nawigacji nie jest wykorzystywana. Dostęp do szczegółów posiadanego produktu jest dostępny bezpośrednio z ekranu Portfel.

| ALIOR<br>TFI      |                                               |                                 |       |
|-------------------|-----------------------------------------------|---------------------------------|-------|
| ALIOR<br>TFI      | © → 🛊 Ξ<br>Portfel Fundusze Produkty Historia |                                 |       |
| Produkty          |                                               |                                 |       |
| Filtry<br>Nazwa - | ALIOR IKE<br>Typ produktu <b>IKE</b>          | ALIOR IKZE<br>Typ produktu IKZE |       |
| wyczyść           |                                               |                                 | R KUP |
| Typ produktu -    |                                               |                                 |       |
| ✓ IKE ✓ IKZE      |                                               |                                 |       |

#### "Historia transakcji" – podgląd historii inwestycji

Strona prezentuje historię złożonych zleceń (bez dyspozycji), w tym również zlecenia, które nie zostały jeszcze przetworzone. Z tego miejsca można również opłacić zlecenia, dla których proces nabycia nie został zakończony. Wykorzystując dostępne filtry można ograniczyć prezentowaną historię zgodnie z zadanymi kryteriami Ekran historii dostępny jest z górnego paska nawigacji po wybraniu ikony "Historia".

#### Opis elementów strony:

• Filtruj – panel dodatkowy pozwalający na zawężenie listy prezentowanej historii w oparciu o zdefiniowane dane dot. transakcji: data, fundusz, typ transakcji, numer rejestru, wartość, liczbę jednostek, status zlecenia/transakcji.

| ALIOR<br>TFI                       | Portfel Fundusze Produkty His | Ē                                              |             |                           |
|------------------------------------|-------------------------------|------------------------------------------------|-------------|---------------------------|
| Historia zlece                     | ń                             |                                                |             |                           |
| Filtry<br>wvczyść                  |                               | ▲ Data zloženia Typ transakcji                 | Brak daryon | Jednostki/Wartość Fundusz |
| Data ~<br>Od<br>dd.mm.rrrr<br>Do   | E                             | Zatrece wszystko     Poblecz połwierdzenia (0) |             |                           |
| dd.mm.rrrr<br>wyczyść<br>Wartość + | F                             |                                                |             |                           |
| Liczba jednostek ~                 |                               |                                                |             |                           |

Lista transakcji – lista transakcji prezentująca historię inwestycji uczestnika wraz z możliwość opłacenia wcześniej złożonych zleceń.

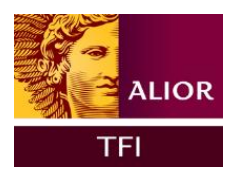

### "Profil"

Strona służąca podglądowi danych Użytkownika Alior TFI Online oraz uczestnictw. Za jej pośrednictwem można zmienić dane dostępowe do serwisu, dane korespondencyjne, przejrzeć historię zdarzeń, która obejmuje nie tylko złożone zlecenia, ale również aktualizacje danych za pośrednictwem platformy.

Dostęp do strony jest możliwy poprzez kliknięcie w nagłówku pozycji Profil w prawym rogu każdej strony lub wyboru pozycji Profil z stopki czyli dolnej części strony.

Opis elementów strony:

Konto Użytkownika – dodatkowa nawigacja pozwalająca przełączać się pomiędzy różnymi informacjami nt. aktualnie zalogowanego Użytkownika.

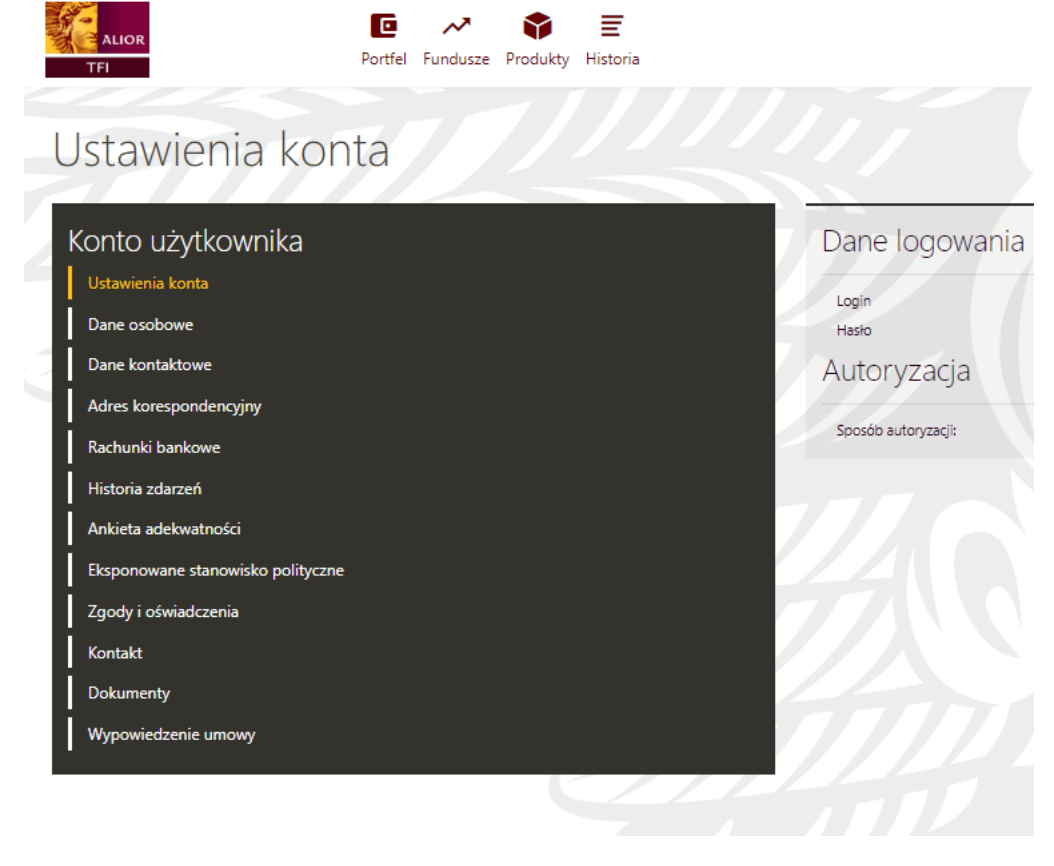

Podstrona "Ustawienia konta" - sekcja pozwalająca na zmianę danych logowania do serwisu (login musi być unikalny w ramach platformy Alior TFI Online).

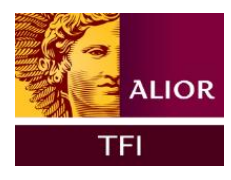

<image>

Podstrona "Dane osobowe" - prezentowane są dane osobowe zalogowanego uczestnika.

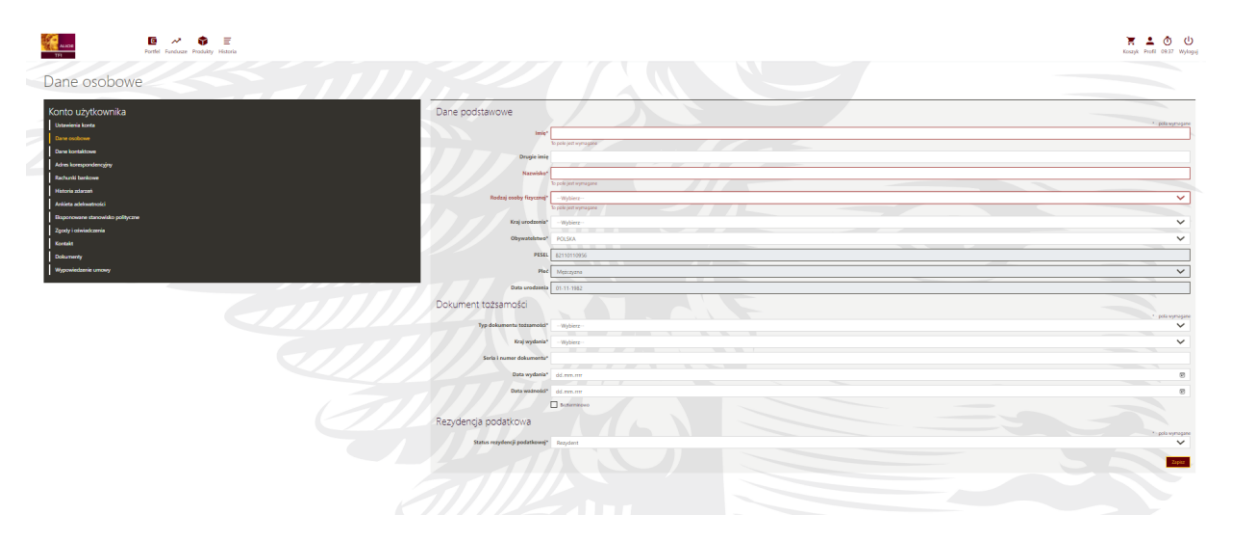

Podstrona "Dane kontaktowe" – prezentowane są dane wykorzystywane do obsługi zleceń (adres e-mail, nr komórkowy - z możliwością modyfikacji), adres zamieszkania.

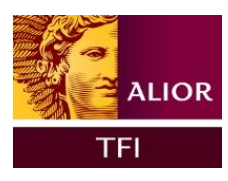

| TT Portici Fundage Postality Hatania                                                            |                                                  | 😿 🔔 🙆 🕛<br>Konga Pauli Olisi Valaga |
|-------------------------------------------------------------------------------------------------|--------------------------------------------------|-------------------------------------|
| Dane kontaktowe                                                                                 |                                                  |                                     |
| Konto uzytkownika<br>  usenia leve<br>  Overendere<br>  Overendere                              | E-mail telefon @<br>Nevy read?                   | · Bitterior                         |
| Adva kanoposkanjily     Rebutk kaksan     Wetkin kaksan     Askan akhumetal     Askan akhumetal | Nay search and a start                           |                                     |
| Expony introduction           Zopoty introduction           Kontel           Onlanendy          | Adres zamiestkana  we weeken                     | · alitysyse                         |
| Идонновни иниу                                                                                  |                                                  |                                     |
|                                                                                                 | Adres korespondencyjny<br>Touer i a najstiwatewa | and any and                         |
|                                                                                                 | No approximation                                 |                                     |
|                                                                                                 |                                                  |                                     |
|                                                                                                 |                                                  |                                     |

Podstrona "Adres korespondencyjny" – prezentowany jest adres korespondencyjny w ramach danego uczestnictwa.

Istnieje możliwość wskazania tylko w ramach umowy odrębnego adresu korespondencyjnego w dedykowanej zakładce.

Podstrona "Rachunki bankowe" na potrzeby realizacji zleceń finansowych. Z tej podstrony użytkownik ma też możliwość dodania rachunku poprzez Blue Media.

| ALIOR<br>TFI                                                        | ▶ Portfel Fundusze Produkty Histori | ia                                                                                                |                           | Koszyk Profil 09:55 Wylaguj |
|---------------------------------------------------------------------|-------------------------------------|---------------------------------------------------------------------------------------------------|---------------------------|-----------------------------|
| Rachunki bank                                                       | cowe                                |                                                                                                   |                           |                             |
| Konto użytkownika<br><sup>Ustawienia konta</sup>                    | R                                   | lachunki bankowe<br>Inta bankowe, na które będzie możliwa realizacja zlecer                       | ia odkuplenia             |                             |
| Dane osobowe<br>Dane kontaktowe<br>Adres korespondencyjny           | W                                   | (skazany rachunek zostanie wykorzystany do weryfikacji<br>Nr konta w polskim banku*<br>Kraj banku | i Twoich danych<br>POLSKA |                             |
| Historia zdarzeń<br>Ankieta adekwatności                            |                                     | Waluta<br>SWIFT kod                                                                               | PLN                       |                             |
| Eksponowane stanowisko polityczu<br>Zgody i oświadczenia<br>Kontakt | e                                   |                                                                                                   |                           | Dodaj rachunek              |
| Dokumenty<br>Wypowiedzenie umowy                                    |                                     |                                                                                                   |                           | Zapisz                      |

Podstrona "Historia zdarzeń" – historia zdarzeń związanych z kontem: logowania, składane zlecenia, składane dyspozycje.

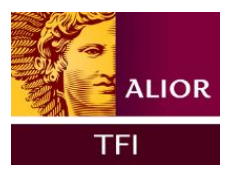

Wyp

| ALIOR<br>TFI                          | E →  Portfel Fundusze Produk | ty Historia         |                     | Koszyk Profil 09:54 Wyloguj |
|---------------------------------------|------------------------------|---------------------|---------------------|-----------------------------|
| Historia zdar                         | zeń                          |                     |                     |                             |
| Konto użytkownika<br>Ustawienia konta |                              | Historia zdarzeń    |                     |                             |
| Dane osobowe                          |                              | Data                | ▲ Zdarzenie         | 25                          |
| Adres korespondencyiny                |                              | 2022-04-12 12:25:11 | login               |                             |
| Rachunki bankowe                      |                              | 2022-04-12 11:39:05 | login               |                             |
| Historia zdarzeń                      |                              | 2022-04-12 10:36:57 | login               |                             |
| Ankieta adekwatności                  |                              | 2022-04-12 10:36:57 | aktywacja konta STI |                             |
| Eksponowane stanowisko polity         | yczne                        |                     |                     |                             |
| Zgody i oświadczenia                  |                              |                     | « <b>1</b> »        |                             |
| Kontakt                               |                              |                     |                     |                             |

Podstrona "Zgody i oświadczenia" – prezentowane są oświadczenia na przetwarzanie danych i zgoda na kontakt telefoniczny. Kliknięcie w prawym oknie na pasek z nazwą danej zgody powoduje rozwinięcie jej treści oraz pól wyboru.

Podstrona "Kontakt" zawierająca formularz kontaktowy.

| ALIOR<br>TFI                                                                                                    | Portfel Fundusze Produkty F | <b>≣</b><br>listoria                                                                                         | Koszyk | Profil | <b>Ö</b><br>09:50 | U<br>Wyloguj |
|----------------------------------------------------------------------------------------------------|-----------------------------|----------------------------------------------------------------------------------------------------|--------|--------|-------------------|--------------|
| Kontakt                                                                                                    |                             |                                                                                                    |        |        |                   |              |
| Konto użytkownika<br>Ustawienia konta<br>Dane osobowe<br>Dane kontaktowe<br>Adres korespondencyjny<br>Rachunki bankowe<br>Historia zdarzeń<br>Ankieta adekwatności<br>Eksponowane stanowisko polityczne<br>Zgody i oświadczenia<br>Kontakt<br>Dokumenty<br>Wypowiedzenie umowy | e                           | Formularz kontaktowy<br>Imię i Nazwisko:<br>Numer telefonu:<br>E-mail:<br>Kategoria<br>Podkategoria<br>Treść |        |        | Wyś               | × ×          |

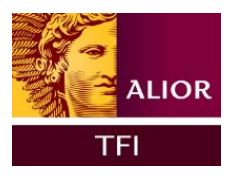

Podstrona "Dokumenty" – zawiera regulamin do serwisu Alior TFI Online.

|   | ALIOR                             | Portfel Fundusze | Produkty | Historia          |    |              | Koszyk Profil | Ō U<br>08:45 Wyloguj |
|---|-----------------------------------|------------------|----------|-------------------|----|--------------|---------------|----------------------|
| C | Dokumenty                         |                  |          |                   |    |              |               |                      |
| 3 | Konto użytkownika                 |                  | 14       | Dokumenty         | JE |              |               |                      |
| 2 | Ustawienia konta                  |                  |          | NAZWA PLIKU       |    | DATA DODANIA |               |                      |
|   | Dane osobowe<br>Dane kontaktowe   |                  |          | Regulamin testowy |    | 07.04.2022   |               | POBIERZ              |
|   | Adres korespondencyjny            |                  |          |                   |    |              |               |                      |
|   | Historia zdarzeń                  |                  | 17       |                   |    |              |               |                      |
|   | Ankieta adekwatności              |                  | 6        |                   |    |              |               |                      |
|   | Eksponowane stanowisko polityczne |                  |          |                   |    |              |               |                      |
|   | Zgody i oświadczenia              |                  |          |                   |    |              |               |                      |
|   | Kontakt                           |                  |          |                   |    |              |               |                      |
|   | Dokumenty                         |                  | 1        |                   |    |              |               |                      |
|   | Wypowiedzenie umowy               |                  | - 2      |                   |    |              |               |                      |

Podstrona "Wypowiedzenie umowy" – pozwala na wypowiedzenie umowy Alior TFI Online.

WAŻNE: Nie należy mylić wypowiedzenia umowy o korzystanie z serwisu Alior TFI Online ze złożeniem dyspozycji rezygnacji z uczestnictwa lub posiadania produktu inwestycyjnego.

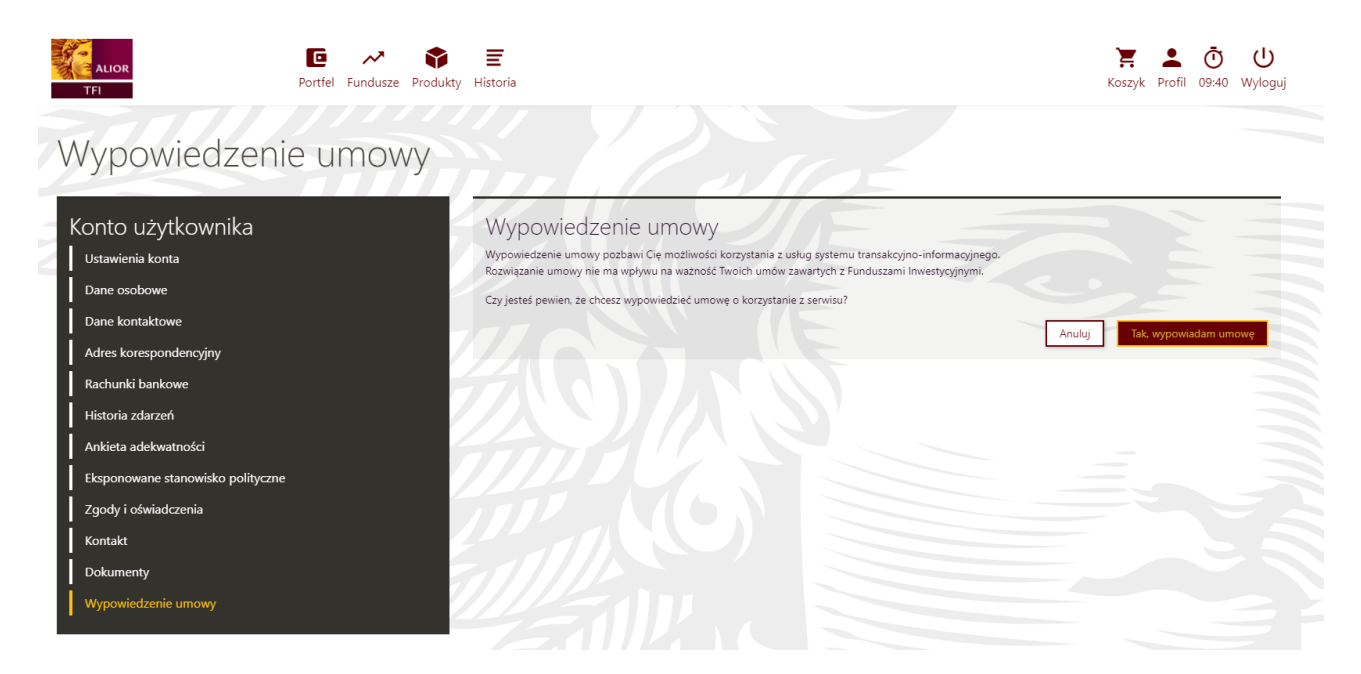

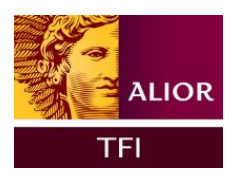

# Dyspozycje

Wstęp

Dyspozycje w Alior TFI Online dotyczą danych i oświadczeń uczestnika. W każdym momencie uczestnik ma możliwość ich podglądu i aktualizacji.

Wszystkie tego typu dane zmieniane są z poziomu strony "Konto Użytkownika".

Zmiana danych dostępowych do serwisu

Alior TFI Online pozwala na zdefiniowanie nie tylko własnego hasła do serwisu, ale również loginu. Zmiany tych danych można dokonać bezpośrednio na ekranie po wejściu na stronę "Konto Klienta".

Login można zmienić z poziomu zakładki "Ustawienia konta"

Wygląd procesu w Alior TFI Online:

Krok 1: Przejście do strony "Dane do logowania" – wyedytowanie pozycji "Login" (ikonka edycji – "ołówek")

Krok 2: Wprowadzenie na nowo otwartej stronie nowego loginu i powtórzenie go. Następnie kliknięcie przycisku "Zmień".

| ALIOR<br>TFI                                                   | Portfel Fundusze Pro | 幹 📰                 |                | Koszyk Profil 09:25 Wyloguj |
|----------------------------------------------------------------|----------------------|---------------------|----------------|-----------------------------|
| Ustawienia kon                                                 | ta                   |                     |                |                             |
| Konto użytkownika<br>Ustawienia konta                          |                      | Dane logowania      | a              |                             |
| Dane osobowe<br>Dane kontaktowe                                |                      | Login               | Nowy login*    | * - pola wymagane           |
| Adres korespondencyjny<br>Rachunki bankowe<br>Historia zdarzeń |                      |                     | Powtorz login* | Anuluj Zmień                |
| Ankieta adekwatności<br>Eksponowane stanowisko polityczne      |                      | Autoryzacja         |                |                             |
| Zgody i oświadczenia<br>Kontakt<br>Dokumenty                   |                      | sposod autoryzacji. |                |                             |
| Wypowiedzenie umowy                                            |                      |                     |                |                             |

Krok 3: Potwierdzenie zapisania zmian kodem sms do serwisu Alior TFI Online.

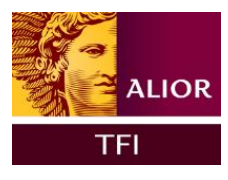

| ALIOR<br>TFI                                                                                       | Portfel Fundusze Produkt | F Historia                         |                        | Koszyk Profil 09:54 Wyloguj       |
|----------------------------------------------------------------------------------------------------|--------------------------|------------------------------------|------------------------|-----------------------------------|
| Ustawienia ko                                                                                      | onta                     |                                    |                        |                                   |
| Konto użytkownika<br>Ustawienia konta                                                              |                          | Dane logowania                     |                        |                                   |
| Dane osobowe<br>Dane kontaktowe<br>Adres korespondencyjny<br>Rachunki bankowe                      |                          | Hasto                              | Wprowadź kod SMS nr 1* | Wyślij ponownie<br>Wróć Potwierdź |
| Historia zdarzeń<br>Ankieta adekwatności<br>Eksponowane stanowisko polityc<br>Zgody i oświadczenia | zne                      | Autoryzacja<br>sposób autonyzacji: | Jednorazowe kody SMS   |                                   |
| Kontakt<br>Dokumenty<br>Wypowiedzenie umowy                                                        |                          |                                    |                        |                                   |

Hasło można zmienić z poziomu zakładki "Ustawienia konta" (ikonka edycji – "ołówek")

Wygląd procesu w Alior TFI Online:

Krok 1: Przejście do strony "Dane do logowania" – wyedytowanie pozycji "Hasło".

| Hasło |                     |  | * - pola wymagane |
|-------|---------------------|--|-------------------|
|       | Stare hasło*        |  |                   |
|       | Nowe hasło* 💿       |  |                   |
|       | Powtórz nowe hasło* |  |                   |
|       |                     |  | Anuluj Zmień      |

Krok 2: Wprowadzenie starego hasła a w kolejnym kroku nowego i powtórzenie go. Następnie kliknięcie przycisku "Zmień".

Krok 3: Potwierdzenie zapisania zmian kodem sms do serwisu Alior TFI Online.

Zmiana adresu korespondencyjnego

Adres korespondencyjny można zmienić w zakładce "Profil".

Wygląd procesu w Alior TFI Online:

Krok 1: Przejście do strony "Profil" - w sekcji adres korespondencyjny wprowadzić nowe dane i kliknąć "Zapisz".

Krok 2: Potwierdzenie zapisania zmian kodem sms do serwisu Alior TFI Online.

Zmiana danych autoryzacyjnych

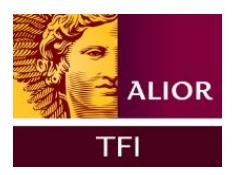

Poprzez dane autoryzacyjne rozumiany jest nr telefonu komórkowego, na który trafiają sms-y autoryzacyjne dla zleceń oraz adres e-mail, na który trafiają elektroniczne potwierdzenia zleceń oraz ewentualnie inna korespondencja wysyłana z poziomu Alior TFI Online.

Wygląd procesu w Alior TFI Online:

Krok 1: Przejście do strony "Dane kontaktowe" oraz kliknięcie ikony edycji ("ołówek").

| Konto użytkownika                 | E-mail i telefon 💿   |                   |
|-----------------------------------|----------------------|-------------------|
| Ustawienia konta                  |                      | * - pola wymagane |
| Dane osobowe                      | Nowy e-mail*         |                   |
| Dane kontaktowe                   | Powtórz e-mail*      |                   |
| Adres korespondencyjny            |                      | Anului Zmień      |
| Rachunki bankowe                  |                      |                   |
| Historia zdarzeń                  | Nowy numer telefonu* | ~                 |
| Ankieta adekwatności              |                      | Anuluj Dalej      |
| Eksponowane stanowisko polityczne | Adres zamieszkania   |                   |
| Zgody i oświadczenia              |                      | * - pola wymagane |
| Kontakt                           | Kraj*Wy              | vbierz 🗸          |
| Dokumenty                         | Kod pocztowy*        |                   |
| Wypowiedzenie umowy               | Miejscowość*         |                   |
|                                   | Ulica*               |                   |
|                                   | Nr domu*             |                   |
|                                   | Nr mieszkania        |                   |

Krok 2: Wprowadzenie nowych danych do serwisu Alior TFI Online potwierdzane kodem sms.

#### Zmiana zgód i oświadczeń

Poprzez zgody i oświadczenia rozumieć należy oświadczenia zgody na przetwarzanie danych w celach marketingowych, zgody na przesyłanie informacji droga elektroniczną oraz zgody na kontakt telefoniczny.

Zmiana zgód i oświadczeń nie wymaga potwierdzenia kodem sms. Wygląd procesu w Alior TFI Online:

Krok 1: Przejście do strony "Zgody i oświadczenia".

Krok 2: Kliknięcie paska z nazwą wybranej zgody w celu rozwinięcia jej pełnej treści a następnie zaznaczenie preferowanej opcji i kliknięcie przycisku "Zapisz".

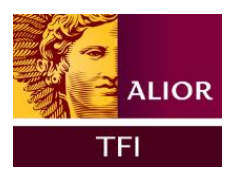

Wypowiedzenie umowy

Użytkownik ma możliwość wypowiedzenia umowy on-line z poziomu Profilu z podstrony "Wypowiedzenie umowy".

WAŻNE: Wypowiedzenie umowy o korzystanie z serwisu Alior TFI Online nie jest tożsame z rezygnacją z uczestnictwa w funduszach, ani wypowiedzeniem umów bądź rezygnacją z posiadanych produktów inwestycyjnych. Oznacza jedynie zaprzestanie korzystania z serwisu Alior TFI Online.

Krok 1: Przejście do podstrony "Wypowiedzenie umowy".

Krok 2: Wypowiedzenie umowy.

Po kliknięciu na przycisk "Tak, wypowiadam umowę" użytkownik autoryzuje transakcję sms-em.

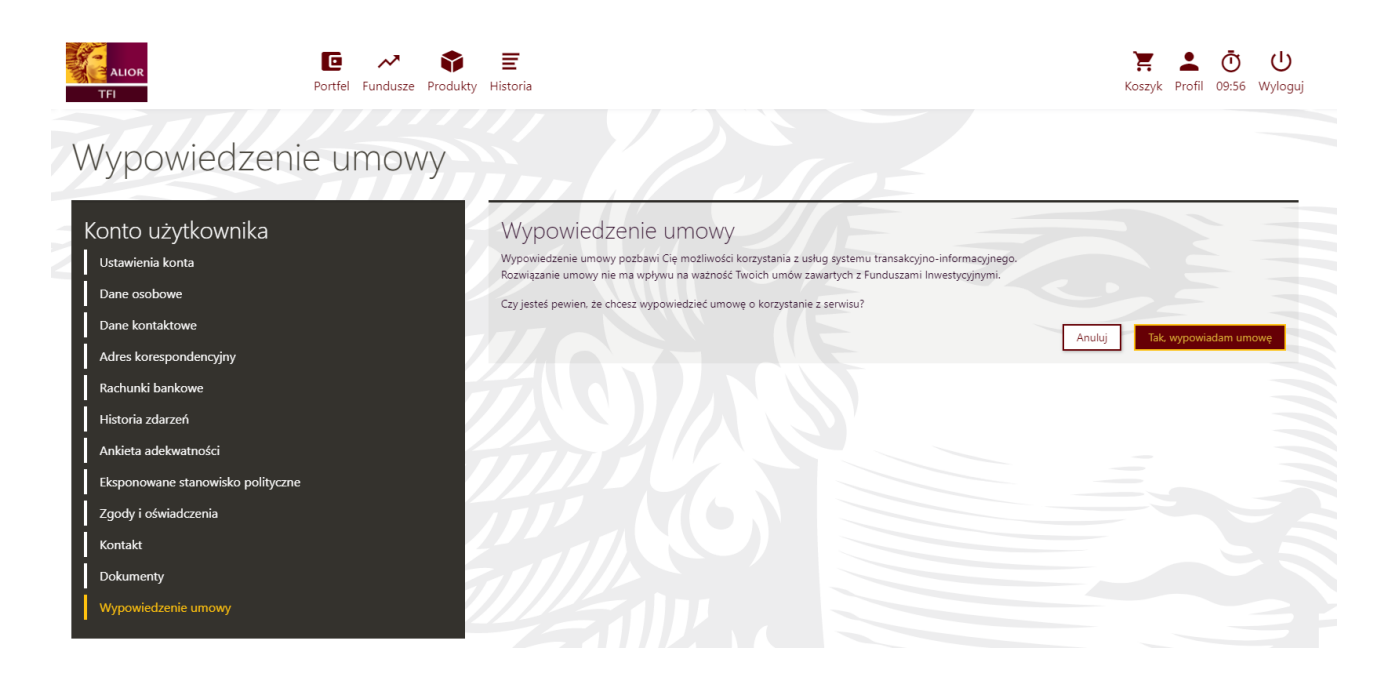

Krok 3: Zatwierdzenie wypowiedzenia

Użytkownik otrzymuje komunikat o poprawnym wypowiedzeniu umowy.

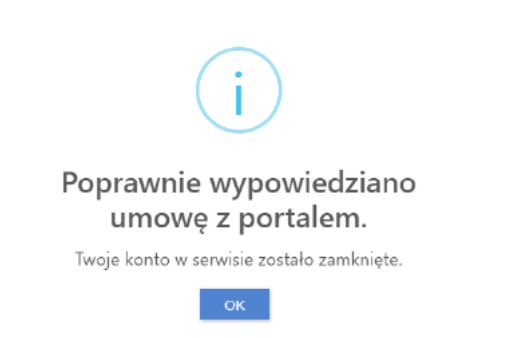

Użytkownik ma też możliwość wypowiedzenia umowy w sytuacji kiedy otrzymuje do akceptacji nowy Regulamin. Wówczas jeżeli nie chce go zaakceptować powinien wypowiedzieć umowę. Kroki wypowiedzenia analogiczne jak w opisie powyżej.

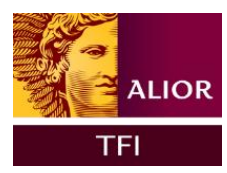

Dodanie rachunku bankowego poprzez Blue Media

Użytkownik ma możliwość Dodania nowego rachunku bankowego poprzez Blue Media z poziomu podstrony "Rachunki bankowe".

Krok 1: Przejście do podstrony "Rachunki bankowe" i wciśnięcie przycisku "Dodaj rachunek bankowy".

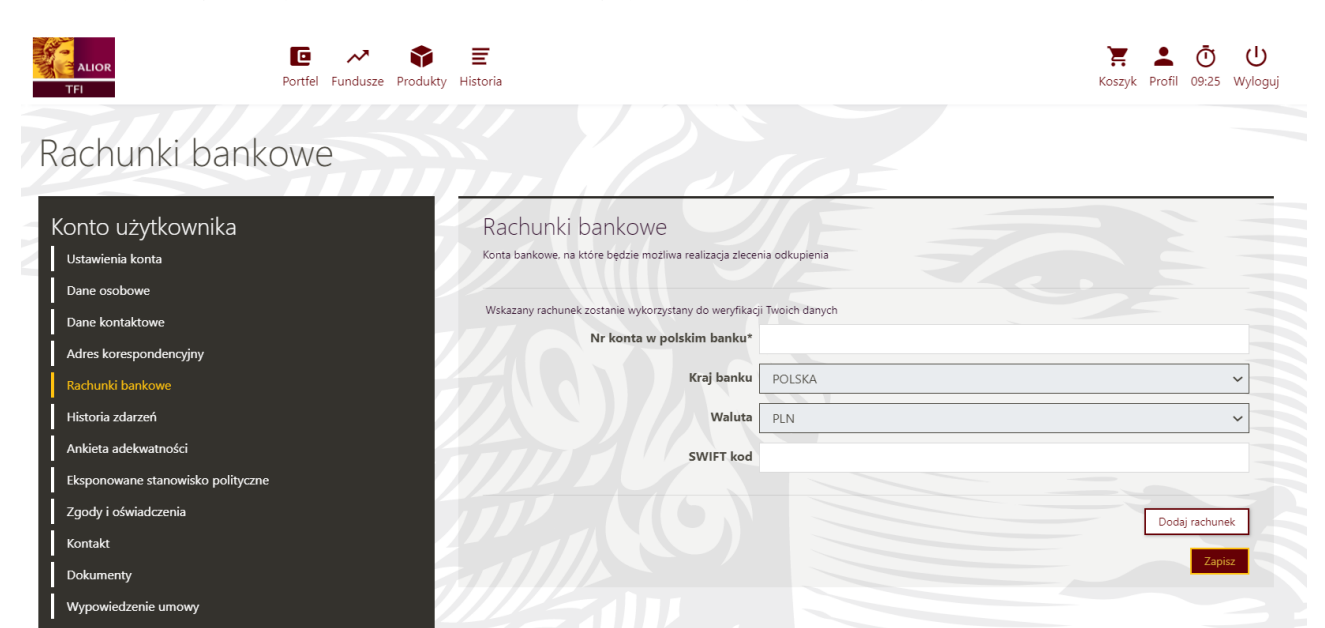

#### Dodanie rachunku bankowego

Proszę wybierz bank, w którym prowadzony jest Twój rachunek bankowy. Ten numer rachunku zostanie zapisany w serwisie BNP Paribas STI24 i będzie rachunkiem, na który będzie można realizować odkupienia.

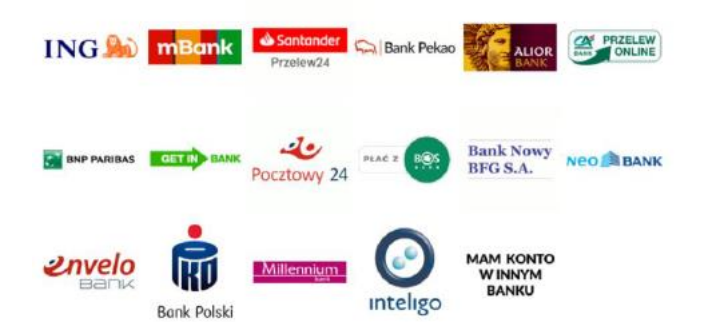

W kolejnym kroku serwis Blue Media dokona przekierowania na stronę wybranego banku w celu zrealizowania przelewu weryfikacyjnego.

WAŻNE: Przelew weryfikacyjny jest każdorazowo zwracany na rachunek z którego został wysłany.

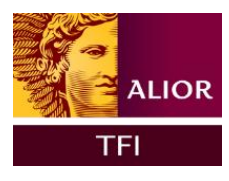

#### BLUE MEDIA

| Potwierdź dane transakcji                                                                                                    |                                                                                                    |                                                                                                    |
|----------------------------------------------------------------------------------------------------|----------------------------------------------------------------------------------------------------|----------------------------------------------------------------------------------------------------|
| 8                                                                                                    | Odbiorca:<br>Kwota transakcji:<br>Identyfikator transakcji:                                                                                                    | Blue Media S.A.<br>w imieniu<br>TFI BNP Paribas - Proservice<br>1,00 PLN                                                                                                    |
| Zloconie płatnicze składane jest do Twojego barku za pośrodnictwem Blue Modia<br>S A. z siedzibą w Sopocie i zostanie zrealizowane zgodnie z warunkami okroslenymi<br>przez Twój bank. Po wyborze banku dokonasz autoryzacji płetności. | Wybierając przycisk "rozpocznij platne<br>Twoim banku i dostarczenie jej szczego<br>Biue Media S A. z siedzibą w Sopocie (<br>maił, pomocjąbruch), nadacorowana pr<br>(https://www.knf.gov.pl/o_nas/urzad<br>rejestru krajowych instytucji platniczy<br>Powrót do sklopu | isć", zgadzasz się na rozpoczęcie transakcji w<br>Mów da odbiorcy środków. Dostawcą usługi jes<br>II. Powstańców Warszawy 6, 81-718 Soport, e-<br>cze Komisję Maczoru Finansowego<br>Lkomisji/dane_teleadresowo] i wpisana do<br>ich pod numerem IPI7/2013.<br>Rozpocznij płatność |

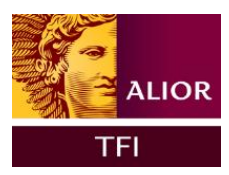

# Zakup jednostek uczestnictwa

Zakup jednostek uczestnictwa możliwy jest po wybraniu określonego subfunduszu za pomocą ikony "Kup".

Do wykonania tej transakcji konieczny jest rachunek bankowy połączony z Profilem Klienta oraz uzupełnienie wszystkich niezbędnych danych osobowych.

| Nazwa fundusz                                                                               | tu 11    | Data 1     |          |        | Stopa zwi        | otu ၇            |                   |       |
|---------------------------------------------------------------------------------------------|----------|------------|----------|--------|------------------|------------------|-------------------|-------|
| Klasa 🕥                                                                                     | Ryzyko 🧿 | Data 1+    | NAVPO II | 1D 11  | 1M <sup>†↓</sup> | 6M <sup>†↓</sup> | 12M <sup>†↓</sup> |       |
| Alior Akcji kat.A<br>Klasa: Fundusze Akcji Polskich<br>Ryzyko: 🜖                            |          | 2022-04-12 | 88,71    | -0,52% | 6,64%            | -13,76%          | -4,38%            | 📜 KUP |
| Alior Globalny Nowych Technologii kat.A<br>Klasa: Fundusze Akcji Zagranicznych<br>Ryzyko: 🌖 |          | 2022-04-12 | 82,68    | 0,08%  | 3,58%            | -11,81%          | -10,39%           | 🗶 KUP |
| Alior Obligacji kat.A<br>Klasa: Fundusze Obligacji Długoterminowych<br>Ryzyko: 3            |          | 2022-04-12 | 88,59    | 0,45%  | -4,32%           | -15,35%          | -17,32%           | XUP   |
| Alior Ostrożny kat. A<br>Klasa: Fundusze Obligacji Krótkoterminowych<br>Ryzyko: 💿           |          | 2022-04-12 | 100,41   | 0,08%  | 0,41%            |                  |                   | 📜 KUP |
| Alior Oszczędnościowy kat.A<br>Klasa: Fundusze Obligacji Krótkoterminowych<br>Ryzyko: 💿     |          | 2022-04-12 | 106.01   | 0,17%  | -0,58%           | -4,01%           | -4,7%             | 📜 KUP |
| ALIOR Spokojny dla Ciebie kat.A<br>Klasa: Fundusze Stabilnego Wzrostu<br>Ryzyko: 3          |          | 2022-04-12 | 93,21    | 0,25%  | -1,2%            | -9,87%           | -10,24%           | 📜 KUP |
| ALIOR Stabilny na Przyszłość kat.A<br>Klasa: Fundusze Stabilnego Wzrostu<br>Ryzyko: 4       |          | 2022-04-12 | 94,27    | 0,42%  | -1,19%           | -10,62%          | -8,35%            | XUP   |
| Alior Zrównoważony kat.A<br>Klasa: Fundusze Zrównoważone<br>Ryzyko: 4                       |          | 2022-04-12 | 91,66    | 0,02%  | 0,13%            | -13.93%          | -12,06%           | 🔀 KUP |
|                                                                                             | I4 4     | ► H        |          |        |                  |                  |                   |       |

Następnie następuje przekierowanie na stronę kupna funduszu. Należy uzupełnić wszystkie pola i dodać produkt do koszyka.

Koszyk

| TFI Portfel                               | → 🛊 \Xi<br>iundusze Produkty Historia | Koszyk Profil 09:51 Wyłoguj     |
|-------------------------------------------|---------------------------------------|---------------------------------|
| Kupno funduszu A                          | ior Ostrożny kat.A                    |                                 |
| Zann/L                                    | *- pola wymagane                      | Twoje Transakcje                |
| Rejestr:                                  | Alior Ostrożny kat.A [ nowy rejestr]  |                                 |
| Twoja nazwa rejestru                      |                                       | W KOSZYKU:<br>Koszyk jest pusty |
| Kwota*                                    | PLN                                   |                                 |
| Ankieta AML/GIIF                          |                                       |                                 |
| Źródło pochodzenia środków*               | Wybierz 🗸                             |                                 |
| Cel inwestycyjny*                         | Wybierz V                             |                                 |
| Charakter stosunków gospodarczych*        | Wybierz 🗸                             |                                 |
| Beneficjent rzeczywisty@                  |                                       |                                 |
| Beneficjentem rzeczywistym jest uczestnik |                                       |                                 |
|                                           |                                       |                                 |
|                                           | Anuluj Dodaj do koszyka               |                                 |

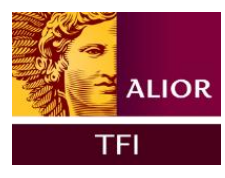

| ALIOR<br>TFI                                                        | Dortfel Fundusze Produkty Historia                                                            |                                                         |                                                  | Koszyk Profil 09:52 Wyloguj |
|---------------------------------------------------------------------|-----------------------------------------------------------------------------------------------|---------------------------------------------------------|--------------------------------------------------|-----------------------------|
| Podsumowar                                                          | nie transakcji                                                                                |                                                         |                                                  |                             |
| Transakcja została dodana do koszyka                                |                                                                                               |                                                         | Twoje Transakcje                                 |                             |
|                                                                     |                                                                                               | Przejdz do koszyka Kontynuuj zakupy                     | W koszyku:                                       |                             |
|                                                                     |                                                                                               |                                                         | ⊕ Kupno<br>Alior Ostrożny kat.A<br>S0.00 PLN     |                             |
| Po przejściu do koszyka                                             | pojawi się okno finalizacji transakcji<br>Portfel Fundusze Produkty Historia                  |                                                         |                                                  | Koszyk Profil 09:53 Wyloguj |
| KOSZYK<br>Zlecenia są przechowywane w koszyku p<br>Zaznacz wszystko | rzez 30 dni. Po tym czasie zostaną automatycznie usunięte.                                    |                                                         | Transakcje do opłaty<br>Brak transakcji do opłat |                             |
|                                                                     | Natewe fundustu w kwoce<br>ALIOR SPECJALISTYCZNY 50.00 PLN<br>FUNDUSZ INWESTYCYJNY<br>OTWARTY | Zlecene wygiśnie za:<br>30 dni<br>13 godzin<br>19 minut |                                                  | Historia transakcji         |

Usuń

Usuń zaznaczone (1) Przed sfinalizowaniem transakcji należy wypełnić dodatkowe dane i oświadczenia.

Nazwa subfunduszu Alior Ostrożny kat.A

Zaznacz wszystko

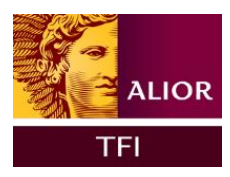

#### Finalizacja transakcji

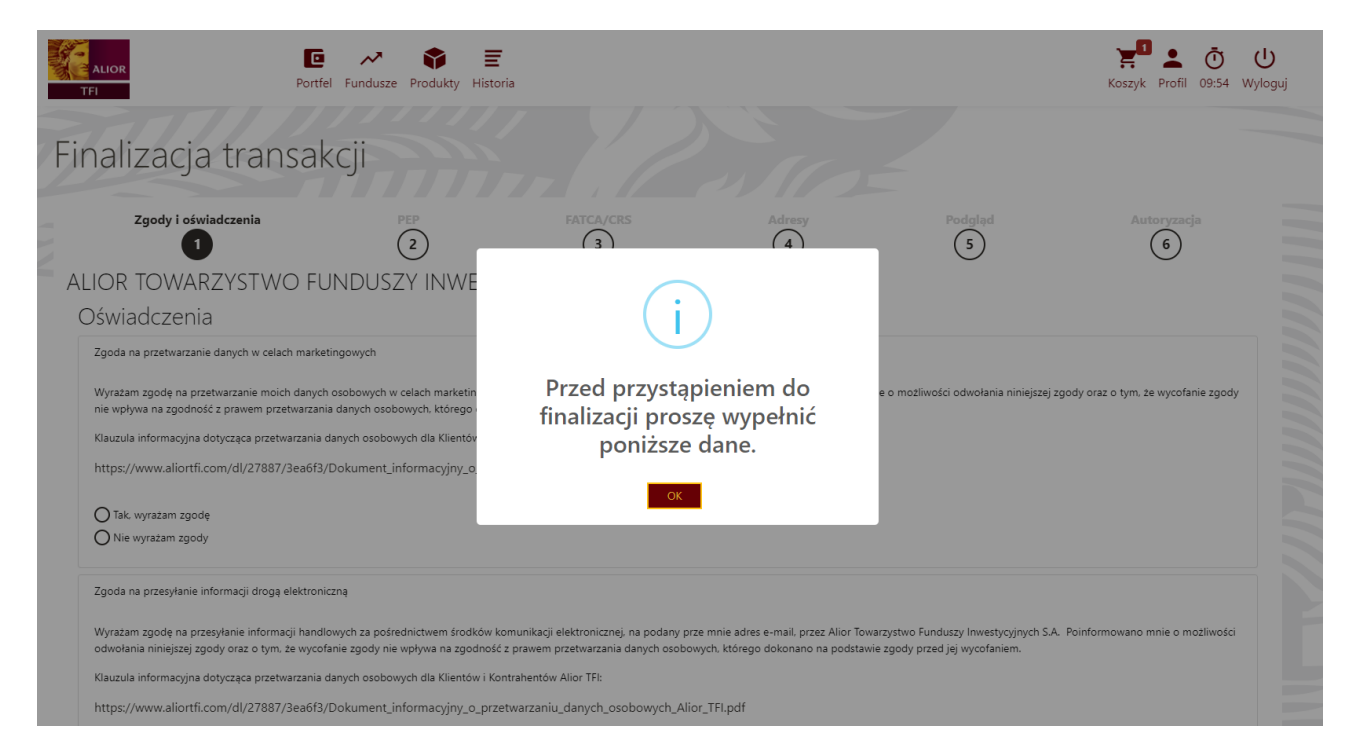

#### Uzupełnienie zgód marketingowych RODO.

| 2gody i oswiadczenia                                                                                                    | 2                                                                                                    | (3)                                                    | Adresy<br>(4)                                          | Podgląd<br>5                                             | Autoryzacja<br>6                            |
|----------------------------------------------------------------------------------------------------|----------------------------------------------------------------------------------------------------|--------------------------------------------------------|--------------------------------------------------------|----------------------------------------------------------|---------------------------------------------|
| OR TOWARZYSTWO FUNDUSZ                                                                                                  | Y INWESTYCYJNYCH S.A.                                                                                | Ŭ                                                      | Ŭ                                                      | 0                                                        | 0                                           |
| wiadczenia                                                                                                    |                                                                                                    |                                                        |                                                        |                                                          |                                             |
| oda na przetwarzanie danych w celach marketinoowych                                                                     |                                                                                                    |                                                        |                                                        |                                                          |                                             |
| yrażam zgodę na przetwarzanie moich danych osobowych w o<br>odstawie zgody przed jej wycofaniem.                        | elach marketingowych przez Alior Towarzystwo Fundu                                                   | szy Inwestycyjnych S.A. Poinformowano mnie o możliw    | ości odwołania niniejszej zgody oraz o tym, że wycofar | nie zgody nie wpływa na zgodność z prawem przetwarza     | nia danych osobowych, którego dokonano na   |
| auzula informacyjna dotycząca przetwarzania danych osobowy                                                              | vch dia Klientów i Kontrahentów Allor TFI:                                                           |                                                        |                                                        |                                                          |                                             |
| ttps://www.aliortfi.com/dl/27887/3ea6f3/Dokument_inf                                                                    | formacyjny_o_przetwarzaniu_danych_osobowycl                                                          | h_Alior_TFI.pdf                                        |                                                        |                                                          |                                             |
|                                                                                                    |                                                                                                    |                                                        |                                                        |                                                          |                                             |
| Tak, wyrażam zgodę<br>Nie wyrażam zgody                                                                                 |                                                                                                    |                                                        |                                                        |                                                          |                                             |
|                                                                                                    |                                                                                                    |                                                        |                                                        |                                                          |                                             |
| oda na przesyłanie informacji drogą elektroniczną                                                                       |                                                                                                    |                                                        |                                                        |                                                          |                                             |
| yrażam zgodę na przesyłanie informacji handlowych za pośrec<br>zetwarzania danych osobowych, którego dokonano na podsta | dnictwem środków komunikacji elektronicznej, na poda<br>wie zgody przed jej wycofaniem.              | iny prze mnie adres e-mail, przez Alior Towarzystwo Fu | nduszy Inwestycyjnych S.A. Poinformowano mnie o m      | oźliwości odwołania niniejszej zgody oraz o tym, że wyco | fanie zgody nie wpływa na zgodność z prawem |
| auzula informacyjna dotycząca przetwarzania danych osobowy                                                              | vch dla Klientów i Kontrahentów Allor TFI:                                                           |                                                        |                                                        |                                                          |                                             |
| ttps://www.aliortfi.com/dl/27887/3ea6f3/Dokument_inf                                                                    | formacyjny_o_przetwarzaniu_danych_osobowycl                                                          | h_Alior_TFI.pdf                                        |                                                        |                                                          |                                             |
| Tak, wyrażam zgodę                                                                                                    |                                                                                                    |                                                        |                                                        |                                                          |                                             |
| Nie wyrażam zgody                                                                                                    |                                                                                                    |                                                        |                                                        |                                                          |                                             |
|                                                                                                    |                                                                                                    |                                                        |                                                        |                                                          |                                             |
| joda na kontakt telefoniczny                                                                                            |                                                                                                    |                                                        |                                                        |                                                          |                                             |
| lyrażam zgodę na prowadzenie marketingu bezpośredniego za                                                               | a pośrednictwem połączeń telefonicznych przez Alior Ti                                               | owarzystwo Funduszy Inwestycyjnych S.A., w tym telek   | comunikacyjnych urządzeń końcowych i automatycznych    | ch systemów wywołujących na podany przeze mnie numi      | er telefonu.                                |
| auzula informaculna dotuczaca przetwarzania danych osobow.                                                              | iráz o tyli, ze wycolalie zgoby nie wpływa na zgobiło:<br>ich dla Klientów i Kontrabentów Alior TEI: | c z praweni przewarzania danych osobowych, którego     | odokonano na poustawie zgody przed jej wycołaniem.     |                                                          |                                             |
| ttos://www.aliortfi.com/dl/27887/3ea6f3/Dokument.int                                                                    | formacviny o przetwarzaniu danych osobowyc                                                           | h Alior TFLodf                                         |                                                        |                                                          |                                             |
| ) Tak, wyrażam zgode                                                                                                    |                                                                                                    |                                                        |                                                        |                                                          |                                             |
| Nie wyrażam zgody                                                                                                    |                                                                                                    |                                                        |                                                        |                                                          |                                             |
|                                                                                                    |                                                                                                    |                                                        |                                                        |                                                          |                                             |

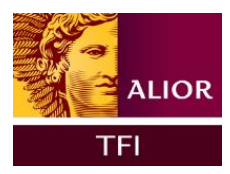

#### Oświadczenia dotyczące PEP, czyli osób zajmujących eksponowane stanowisko polityczne.

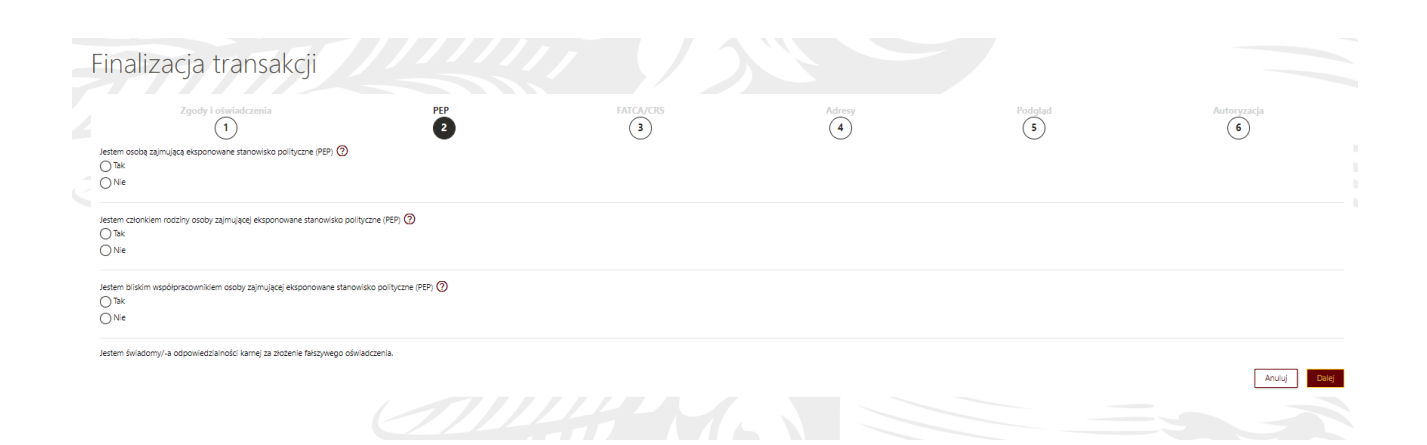

#### Uzupełnienie informacji dotyczących adresów.

| Finalizzacja transakcji                                                                                                    | ALLOR<br>TIT Portfel                                                                                                    | 🛹 🜍 🧮<br>Fundusze Produkty Historia |   |                |   |      |              | Kazyk Profil 095              | <b>) (</b><br>152 Wyle |
|----------------------------------------------------------------------------------------------------|----------------------------------------------------------------------------------------------------|-------------------------------------|---|----------------|---|------|--------------|-------------------------------|------------------------|
|                                                                                                    | Finalizacja transako                                                                                                    | ij                                  |   |                |   |      |              |                               |                        |
| in the second second secon                                                                                                    | Zgody Labola<br>1<br>Adres zamieszkania                                                                                                    | fermela                             | 2 | HATCAJCRS<br>3 | Č | **** | 3<br>Bodalad | Autoropada<br>6               |                        |
| Note and you's USA Mark Constraints         Constraints         Constraints <t< th=""><th>Kalp<br/>Kalpassan<br/>Kalpassan<br/>Roman<br/>Roma</th><th></th><th></th><th></th><th></th><th></th><th></th><th></th><th></th></t<> | Kalp<br>Kalpassan<br>Kalpassan<br>Roman<br>Roma |                                     |   |                |   |      |              |                               |                        |
| Sop       * photopole         Kol ponny*       *         Miquostic       *         Uma       *         V markatic       *         Name Markatic       *         Name Markatic       *         Name Markatic       *                                                                                                    | Fandusz dosałowy: AUDR SPECIALISTYCZNY PUND<br>Subfandusz dosałowy: Alice Ostodny kat.k<br>Wartość alecenia: 50,00 PUN                                                                                                    | SZ INWESTYCHNY OTWARTY              |   |                |   |      |              |                               |                        |
| Mar                                                                                                    | Krz<br>Kod pocztow<br>Miejscowoś                                                                                                    | P                                   |   |                |   |      |              | <ul> <li>kopa niku</li> </ul> | ×                      |
| Nemer tableou 🕞 🗸                                                                                                    | Ulic<br>Nr dom<br>Nr mieszkar                                                                                                    | *<br>*                              |   |                |   |      |              |                               |                        |
| f exal                                                                                                    | Numer telefor<br>E-mu                                                                                                    | u +48 V                             |   |                |   |      |              |                               |                        |

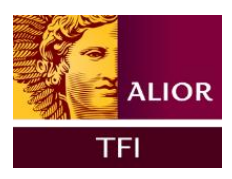

Oświadczenie FATCA – szczegółowe informacje dotyczące automatycznej wymiany informacji o amerykańskich rachunkach raportowanych znajdują się na stronie: <u>FATCA (podatki.gov.pl)</u>

| Zgody i oświadczenia                                                                                                    | PEP FATCA/CRS                                                                                                    | Adresy<br>(4)                                                                                                    | Podglad<br>5                                                       | Autoryzacja<br>6         |
|----------------------------------------------------------------------------------------------------|----------------------------------------------------------------------------------------------------|----------------------------------------------------------------------------------------------------|--------------------------------------------------------------------|--------------------------|
| )świadczenia FATCA                                                                                                    | J                                                                                                    | 0                                                                                                    | 0                                                                  | 0                        |
| LIOR TOWARZYSTWO FUNDUSZY INWE                                                                                                    | STYCYJNYCH S.A.                                                                                                    |                                                                                                    |                                                                    |                          |
|                                                                                                    |                                                                                                    |                                                                                                    |                                                                    | Pokaž trešć objašnienia  |
| ) Nie Jestem podatnikiem USA.<br>) Tak, jestem podatnikiem USA.                                                                                                    |                                                                                                    |                                                                                                    |                                                                    |                          |
| )świadczenie CRS                                                                                                    |                                                                                                    |                                                                                                    |                                                                    |                          |
| IOR TOWARZYSTWO FUNDUSZY INWE                                                                                                    | STYCYJNYCH S.A.                                                                                                    |                                                                                                    |                                                                    |                          |
| vladczam, że posladam następujące rezydencje podatkowe (inne r<br>sowiązuję się poinformować o zmianie okoliczności, która ma wpł                                                                                                    | viž Polska i USA). Oświadczenie o statusie CRS Klienta może złożyć w jego imieniu także przedstaw<br>w na rezydencję podatkową Klienta lub powoduje, że informacje zawarte w oświadczeniu stały się                                                                                                    | íciel ustawowy lub prawnie umocowany pełnomocnik.<br>z nieaktualne oraz złożyć odpowiednio zaktualizowane oświadczenie v | v terminie 30 dni od dnia, w którym nastąpiła zmiana okoliczności. |                          |
| em świadomy odpowiedzialności karnej za złożenie falszywego o                                                                                                    | świadczenia.                                                                                                    |                                                                                                    |                                                                    |                          |
|                                                                                                    |                                                                                                    |                                                                                                    |                                                                    | Pokaž treść objaśnienia  |
| Nie jestem podatnikiem jaklegokolwiek innego kraju poza Polską<br>Tak, jestem podatnikiem jaklegokolwiek innego kraju poza Polską                                                                                                    | i USA<br>i USA                                                                                                    |                                                                                                    |                                                                    |                          |
|                                                                                                    |                                                                                                    |                                                                                                    |                                                                    | Anuluj Dalej             |
|                                                                                                    |                                                                                                    |                                                                                                    |                                                                    |                          |
|                                                                                                    |                                                                                                    |                                                                                                    |                                                                    |                          |
|                                                                                                    |                                                                                                    |                                                                                                    |                                                                    |                          |
|                                                                                                    |                                                                                                    |                                                                                                    |                                                                    |                          |
| 275                                                                                                    |                                                                                                    |                                                                                                    |                                                                    | _                        |
| ALIOR                                                                                                    | 0 🛹 🛊 E                                                                                                    |                                                                                                    | )                                                                  | ال آن 🛓 🖪                |
| ALIOR<br>TFI                                                                                                    | <b>⊡ → ¥ Ξ</b><br>Portfel Fundusze Produkty Historia                                                                                                    |                                                                                                    | Kosz                                                               | ryk Profil 09:54 Wyloguj |
| ALIOR<br>TFI                                                                                                    | E → È E<br>Portfel Fundusze Produkty Historia                                                                                                    |                                                                                                    | Kosz                                                               | Profil 09:54 Wyloguj     |
| The second second secon | © → È E<br>Portfel Fundusze Produkty Historia<br>AKCII                                                                                                    |                                                                                                    | Kosz                                                               | Profil 09:54 Wyłoguj     |
| inalizacja trans                                                                                                    | e ∼                                                                                                    |                                                                                                    | Kosz                                                               | yk Profil 09:54 Wyloguj  |
| TEI<br>TEI<br>Cinalizacja trans                                                                                                    | Portfel Fundusze Produkty Historia                                                                                                    | Adress                                                                                                    | Foodglad                                                           | yk Profil 09:54 Wyloguj  |
| THI<br>THI<br>Zgody ( control capito<br>2 gody ( control capito<br>1                                                                                                    | Portfel Fundusze Produkty Historia<br>AKCJI                                                                                                    | Address<br>(4)                                                                                                    | Podgląd                                                            | Profil 09:54 Wyloguj     |
| TH<br>TH<br>Zoudy Cosynautrans<br>Zoudy Cosynautrans                                                                                                    | Portfel Fundusze Produkty Historia<br>AKCJI<br>2<br>3                                                                                                    | (1)                                                                                                    | Podglad                                                            | yk Profil 09:54 Wyloguj  |
| Ter<br>Ter<br>Zoudy Cosyle docume<br>Zoudy Cosyle docume<br>(1)                                                                                                    | Portfel Fundusze Produkty Historia<br>AKCJI<br>2<br>CVINICH SA                                                                                                    | Acres<br>(4)                                                                                                    | Podgląd<br>3                                                       | yk Profil 09:54 Wyloguj  |
| TH<br>TH<br>Cinalizacja trans                                                                                                    | Portfel Fundusze Produkty Historia<br>AKCJI<br>2<br>CVINYCH SA                                                                                                    |                                                                                                    | Podglad<br>5                                                       | yk Profil 09:54 Wyloguj  |
| TEI<br>FINALIZACJA TRANS                                                                                                    | Image: Second second second | Arrest                                                                                                    | Podglad                                                            | yk Profil 09:54 Wyloguj  |
| THE<br>FINALIZACJA TRANS                                                                                                    | Image: Second second second | Adress                                                                                                    | Podglad                                                            | yk Profil 09:54 Wyloguj  |
| THE<br>FINALIZACJA TRANS                                                                                                    | Image: Second Second | Adress                                                                                                    | Podglad                                                            | yk Profil 09:54 Wyloguj  |
| TET<br>TET<br>TET<br>TET<br>TET<br>TET<br>TET<br>TET                                                                                                    | Image: Second Second | Actrosy                                                                                                    | Podglad                                                            | yk Profil 09:54 Wyloguj  |
| THE<br>FINALIZACJA TRANS<br>Production indexedua<br>T<br>ALLOR TOWARZYSTWO FUNDUSZY INWESTY<br>Zlecenia:<br>Pierwsze nabycie<br>Fundusz docelowy: Allor SPECIALISTYC<br>Subfundusz docelowy: Allor Ostrozny ka<br>Wartość zlecenia: 50.00 PLN                                                                                                    | Image: Second Second | Actrosy                                                                                                    | Podglad                                                            | yk Profil 09:54 Wyloguj  |
| TTI<br>FINALIZACJA TRANS<br>ZEODY LOSININGCEORE<br>T<br>ALLOR TOWARZYSTWO FUNDUSZY INWESTY<br>Zlecenia:<br>Pierwsze nabycie<br>Fundusz docelowy: Alior SPECIALISTYC<br>Subfundusz docelowy: Alior Ostrozny ka<br>Wartość zlecenia: 5000 PLN                                                                                                    | Image: Second Second | Actrosy                                                                                                    | Podglad                                                            | yk Profil 09:54 Wyloguj  |

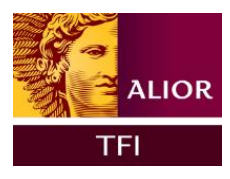

Po uzupełnieniu oświadczeń należy potwierdzić dyspozycję kodem sms.

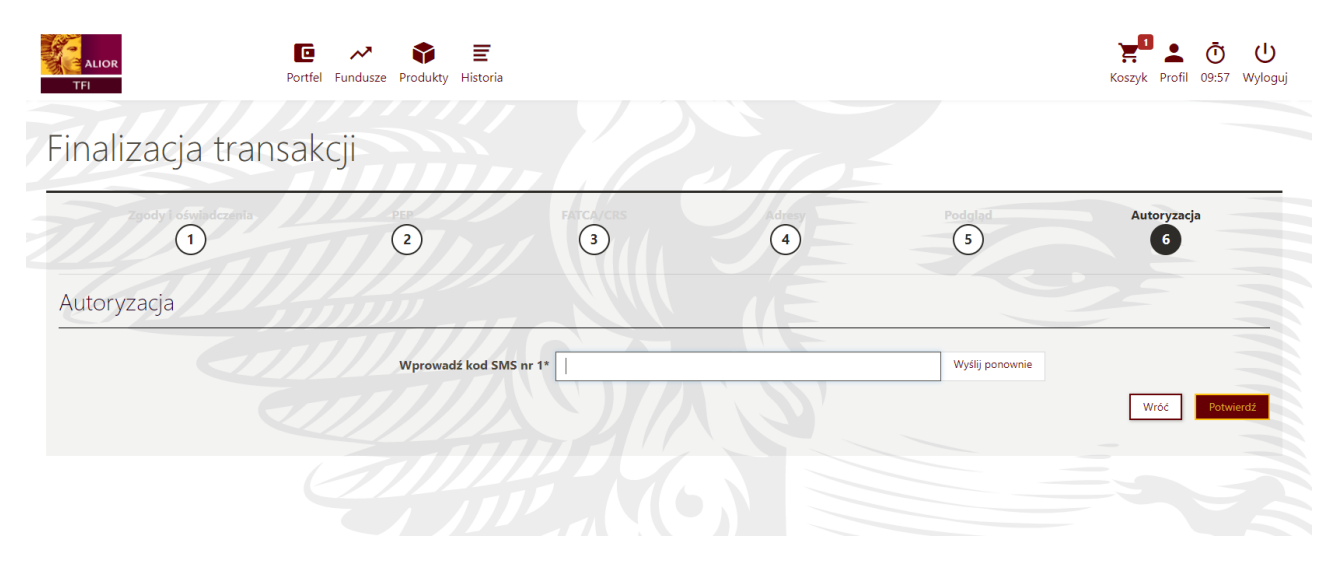

| ALIOR<br>TFI                                                                                                | Image: Portfel         Image: Produkty         Image: Produkty         Historia |                                       |                              | Koszyk Profil 09:54 Wyloguj |
|----------------------------------------------------------------------------------------------------|---------------------------------------------------------------------------------|---------------------------------------|------------------------------|-----------------------------|
| Historia zleceń                                                                                             |                                                                                 |                                       |                              |                             |
| Filtry<br>wvczyść<br>Data ^<br>Fundusz ^<br>Typ transakcji ^<br>Wartość ^<br>Liczba jednostek ^<br>Status ^ | Data zic     2022-     Zaznacz wszy     Pobierz pot                             | Zlecenie zostało poprawnie<br>złożone | indusz<br>ior Ostrożny kat.A | Zaplać Więcej               |

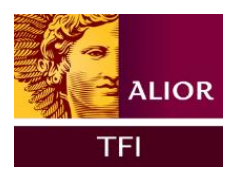

#### Opłata zlecenia

Przejść do dokonania procesu zapłaty za nabycie można dokonać z poziomu koszyka lub z poziomu historii zleceń.

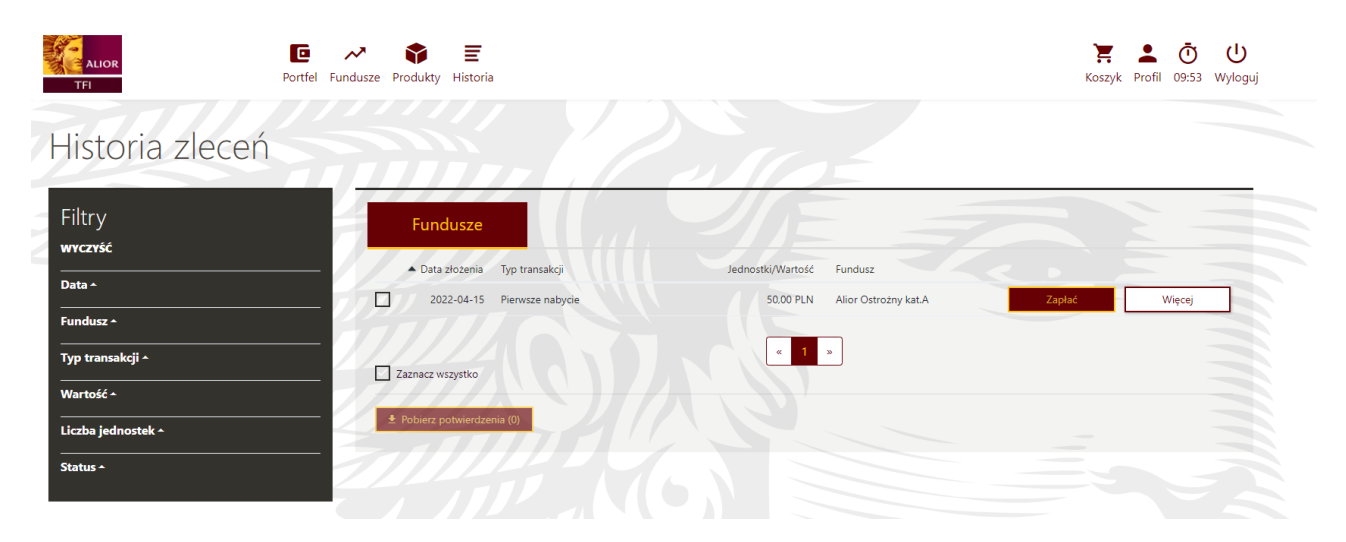

Po wyborze formy płatności nastąpi przekierowanie na stronę banku.

| ior Ostrożny kat.A w kwocie<br>00 PLN 🕒       |                               |                                           |              | Transakcje do opłaty                                  |                    |
|-----------------------------------------------|-------------------------------|-------------------------------------------|--------------|-------------------------------------------------------|--------------------|
| oje zlecenie zostało złożone.<br>apłać online |                               |                                           |              | Pierwsze nabycie<br>Allor Ostrożny kat.A<br>50.00 PLN |                    |
| PKO                                           | Bank Pekao                    | place z<br>cíti handlowy                  | Millennium   |                                                       | Historia transakcj |
| ALIOR<br>BANK                                 | GET IN BANK                   | NOBLE BANK                                | open finance |                                                       |                    |
| <sup>PMer</sup><br>plus≎bank                  | Bank Nowy<br>BFG S.A.         | Place 2<br>Elidea Bank                    | mest         |                                                       |                    |
| unteligo                                      | BNP PARIBAS<br>PLACE Z PLONET | Grupa BPS<br>Exer (parameter - for the PS | mBank        |                                                       |                    |
|                                               |                               |                                           |              |                                                       |                    |

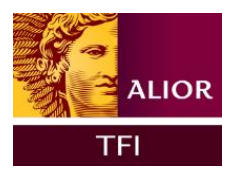

# Zamiana jednostek uczestnictwa

W celu dokonania transferu jednostek uczestnictwa ulokowanych w wybranym subfunduszu na inny, należy wybrać z poziomu Portfela szczegóły danego rejestru znajdujące się w zakładce "Moje fundusze".

|                                                                   | 8 1 1 1 1 1 1 1 <u>n</u>                                 |                                                                      | 1.001                                                                                                    |                                 |
|-------------------------------------------------------------------|----------------------------------------------------------|----------------------------------------------------------------------|----------------------------------------------------------------------------------------------------|---------------------------------|
|                                                                   |                                                          |                                                                      |                                                                                                    | Wartość aktywów: <b>©145,41</b> |
| uktura portfela wg klasy 👁                                        | Struktura po                                             | rtfela wg ryzyka (                                                   | 0                                                                                                    |                                 |
|                                                                   | Fonduzza Abdji Politicio     Trancuzze Abdji Zigmenznych |                                                                      |                                                                                                    | P Ddwy320re                     |
| Moje fundusze                                                     | Cus ()                                                   |                                                                      | <b>1</b><br>7,7,40 <b>⊙</b>                                                                                | ) Warnold (1)                   |
| LIOR Akçi kat.A                                                   | Funduzze Akçi Polskich                                   |                                                                      |                                                                                                    | 98.12 HH. 🗮 Ookup               |
| LIOR Globalny Nowych Technologii kat.A                            | Fundusze Akçij Zagranicznych                             |                                                                      |                                                                                                    | 47,29 KM                        |
| LIOR Obilgaçli kat.A                                              | Fundusse Obligacii Diugoserminowych                      |                                                                      |                                                                                                    | 0.00 KW 💌 Ockup                 |
| zegóły rejestru ALIOR Globalny                                    | Nowych Technologii kat.A                                 |                                                                      |                                                                                                    |                                 |
|                                                                   |                                                          |                                                                      | Informacje o funduszu                                                                                      | l.                              |
| Sate<br>47,29 PLN<br>treaswitters<br>Bez nazwy/<br>Kan; organised |                                                          | Liceta judicinek<br>0,569817<br>Nirngemu<br>100075788<br>Dyntyteiner | Nazwa funduszu<br>ALIOR SPECJALISTYCZNY FUN<br>Gasa<br>Fundusze Akcji Zagranicznych<br>Synyka<br>Min kweta | IDUSZ INWESTYCYJNY OTWARTY      |
|                                                                   |                                                          | ALIOR STI24                                                          | 50.00 PLN                                                                                                  |                                 |
|                                                                   |                                                          |                                                                      | Actuality wyteria (2022-04-15)                                                                             |                                 |
|                                                                   | Colum Colum                                              | Sprzedaj                                                             | 83.00 PLN                                                                                                  | Szczegőly funduszu              |

Następnie należy dokonać wyboru funkcji "zamień" oraz wybrać subfundusz, na który chcielibyśmy dokonać przeniesienia. Dodajemy produkt do koszyka i analogicznie jak przy zakupie jednostek potwierdzamy kodem SMS.

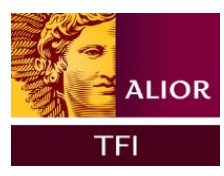

Szczegóły rejestrów ALIOR Globalny Nowych Technologii kat.A

# Sprzedaż jednostek uczestnictwa

W celu dokonania sprzedaży jednostek uczestnictwa, należy wybrać z poziomu Portfela szczegóły danego rejestru znajdujące się w zakładce "Moje fundusze"., wybrać subfundusz, którego jednostki chcielibyśmy umorzyć i potwierdzić kodem SMS.

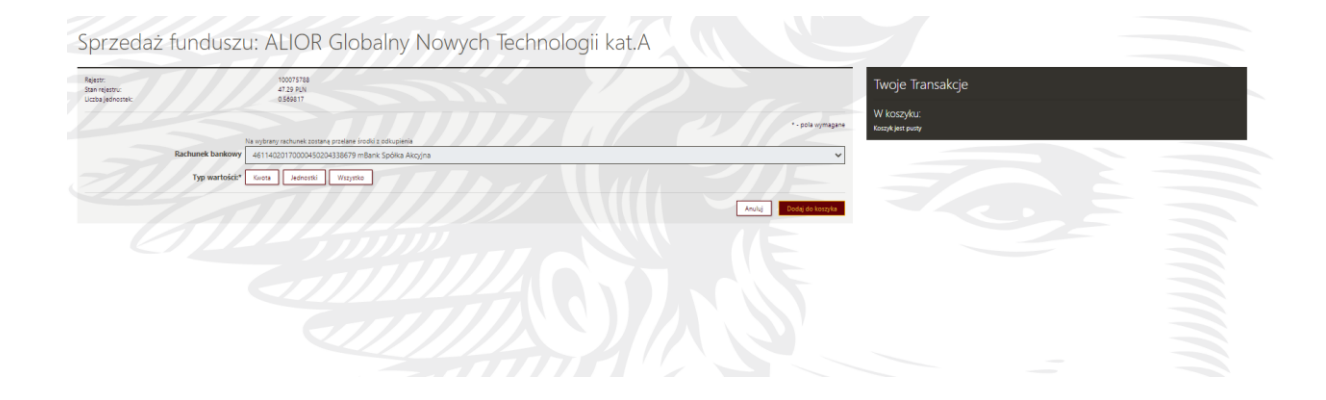

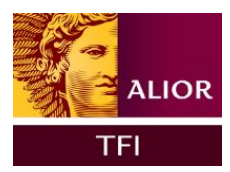

## Moduł dodatkowy – IKE/IKZE

Moduł IKE/IKZE stanowi dodatkowy, opcjonalny moduł umożliwiający podgląd szczegółów umowy indywidualnych kont emerytalnych oraz indywidualnych kont zabezpieczenia emerytalnego w ramach serwisu.

#### Podgląd produktu IKE/IKZE

Podgląd szczegółów umowy IKE / IKZE dostępny jest z dolnej zakładki "Moje Produkty" na ekranie głównym Portfela poniżej wykresów kołowych:

Po naciśnięciu nazwy produktu w zakładce "Moje produkty", użytkownik zostanie przekierowany do szczegółów umowy IKE / IKZE.

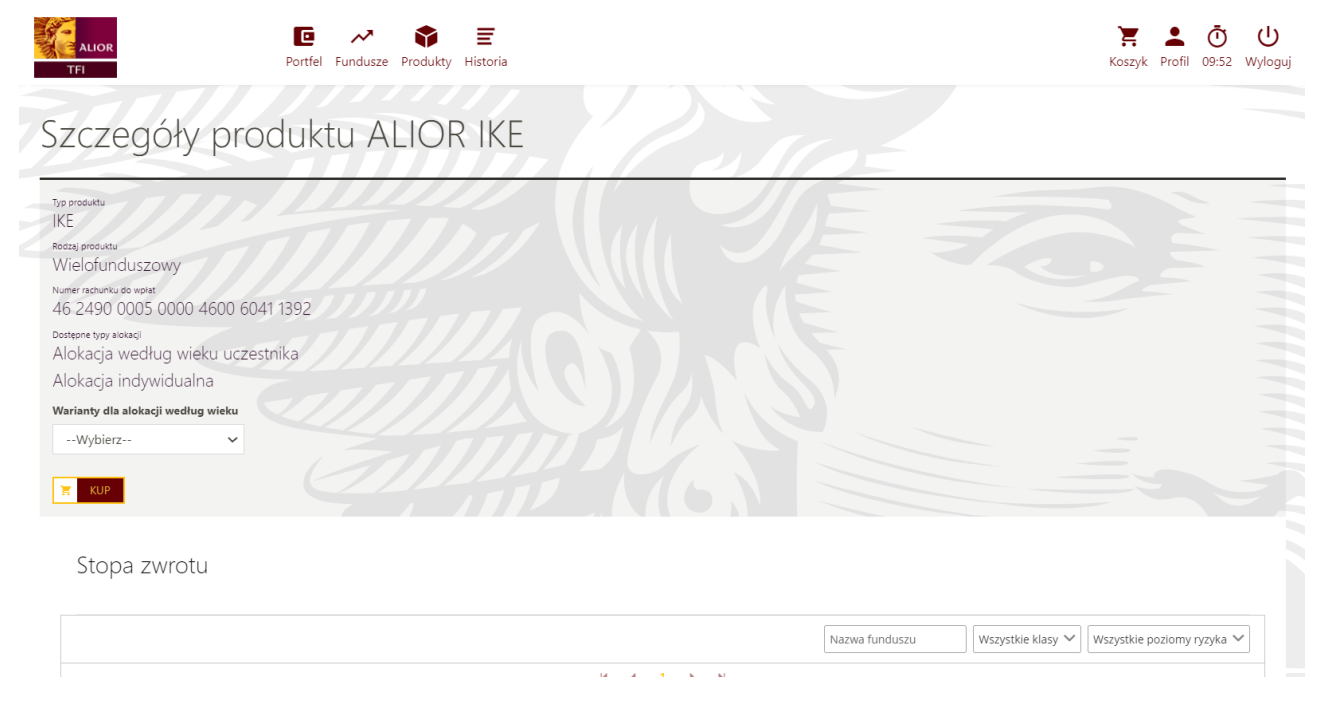

Na szczegóły umowy wyświetlone użytkownikowi składają się :

- Informacja o saldzie umowy
- Wykres kołowy udziału poszczególnych subfunduszy w alokacji produktu
- Nazwę subfunduszu
- Saldo per subfundusz
- Liczbę jednostek
- Przycisk do przejścia do historii wpłat

W Informacji o produkcie użytkownikowi wyświetlą się poniższe dane:

• Numer umowy

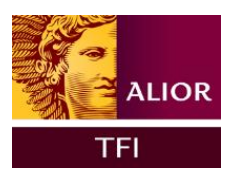

- Typ produktu
- Rodzaj produktu
- Nazwa produktu
- Numer rachunku do wpłat
- Limit wpłat przysługujący w bieżącym roku
- Typ alokacji
- Rodzaj wybranej alokacji

Dodatkowo możliwe jest rozwinięcie pasków:

- Obecna alokacja
- Dokumenty

Historia wpłat

Użytkownik z poziomu szczegółów umowy IKE ma możliwość przejścia do "Historii wpłat".

Po naciśnięciu "Historii wpłat" aplikacja przekieruje użytkownika do historii zleceń.

Przy każdej transakcji na liście widoczny jest guzik "Więcej" który umożliwia wyświetlenie szczegółów wybranej transakcji.

Informacje i dane zawarte w tym materiale są udostępniane tylko i wyłącznie w celach informacyjnych i reklamowych i nie mogą stanowić podstawy do podjęcia decyzji inwestycyjnej. Nie należy traktować ich jako rekomendacji inwestowania w jakiekolwiek instrumenty finansowe lub formy doradztwa inwestycyjnego lub innego doradztwa, jak również jako oferty zawarcia umowy w rozumieniu ustawy z dnia 23 kwietnia 1964 r. Kodeks cywilny. Jest to informacja reklamowa. Przed podjęciem ostatecznych decyzji inwestycyjnych należy zapoznać się z informacjami o ALIOR Specjalistycznym Funduszu Inwestycyjnym Otwartym, w tym o polityce inwestycyjnej, uprawnieniach uczestników funduszu, opłatach i kosztach obciażających aktywa danego subfunduszu oraz o ryzyku inwestycyjnym subfunduszu, zawartymi w prospekcie informacyjnym ALIOR SFIO, tabeli opłat oraz w kluczowych informacjach dla inwestorów (KIID). Prospekt informacyjny oraz kluczowe informacje dla inwestorów dostępne są w języku polskim na stronie internetowej https://www.aliortfi.com/dokumenty.html w odpowiedniej zakładce. Przedstawione wyniki mają charakter historyczny (źródło: Alior TFI S.A.). Ani Towarzystwo, ani subfundusz nie gwarantują osiągniecia założonych celów inwestycyjnych, lub uzyskania określonych wyników w przyszłości. Wyniki osiągnięte w przeszłości nie przewidują przyszłych zwrotów. Inwestycje w jednostki uczestnictwa subfunduszu obarczone są ryzykiem inwestycyjnym, a uczestnik funduszu musi liczyć się z możliwością utraty przynajmniej części zainwestowanych środków. Indywidualna stopa zwrotu z inwestycji nie jest tożsama z wynikami inwestycyjnymi subfunduszu i jest uzależniona od wartości jednostki uczestnictwa w momencie jej zbycia i odkupienia przez subfundusz oraz od poziomu pobranych opłat manipulacyjnych i zapłaconego podatku bezpośrednio obciążającego dochód z inwestycji w subfundusz. Wartość aktywów netto subfunduszu może cechować się dużą zmiennością, ze względu na skład portfela inwestycyjnego i stosowane techniki zarządzania.

Alior Towarzystwo Funduszy Inwestycyjnych S.A. z siedzibą w Warszawie, ul. Łopuszańska 38D, 02-232 Warszawa, zarejestrowana przez Sąd Rejonowy dla m. st. Warszawy w Warszawie, XIV Wydział Gospodarczy Krajowego Rejestru Sądowego KRS 0000350402, NIP 1080008799, kapitał zakładowy 1.859.334,40 zł w całości opłacony. Towarzystwo działa na podstawie zezwolenia i pod nadzorem Komisji Nadzoru Finansowego.